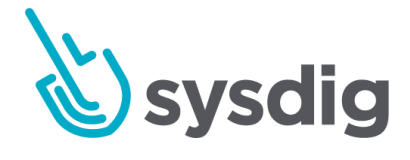

# イメージスキャン

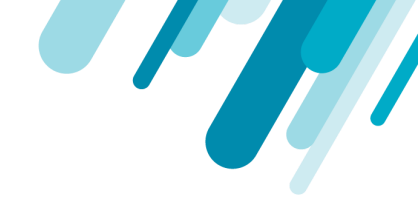

本文の内容は、Sysdig Secure キャプチャーのドキュメント

(<u>https://docs.sysdig.com/en/captures-122718.html</u>)を元に日本語に翻訳・再構成した内容となっております。

| イメージスキャン                 |    |
|--------------------------|----|
| 前提条件                     | 9  |
| Sysdigイメージスキャンの仕組み       | 9  |
| イメージコンテンツレポート            | 10 |
| 使用される脆弱性データベース           | 10 |
| ユースケース                   | 11 |
| コンテナ開発中のスキャン(DevOps)     | 11 |
| 実行中のコンテナのスキャン(セキュリティ担当者) | 12 |
| イメージスキャンを開発パイプラインに統合する   |    |
| インラインスキャン                | 13 |
| 前提条件                     | 13 |
| インラインスキャンを実装する           | 13 |
| パイプライン統合の例               | 14 |
| Jenkinsと統合する             | 14 |
| Jenkinsプラグインのインストールと構成   | 14 |
| Jenkinsでスキャン結果を取得する      | 15 |
| レジストリ資格情報を管理する           | 16 |
| 新しいレジストリを追加する            | 16 |

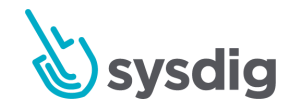

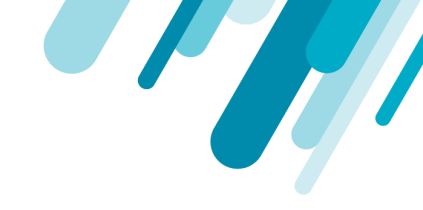

| レジストリを編集する                  | 18 |
|-----------------------------|----|
| レジストリを削除する                  | 19 |
| 次のステップ                      | 19 |
| スキャンイメージ                    |    |
| イメージを手動でスキャンする              | 20 |
| ランタイムタブから                   | 20 |
| リポジトリタブから                   | 21 |
| イメージを自動的にスキャンする             | 21 |
| スキャンポリシーを管理する               | 22 |
| 事前設定されたポリシー                 | 23 |
| デフォルトポリシー                   | 24 |
| 事前設定されたコンプライアンスポリシー         | 24 |
| ポリシー設定-Dockerfileのベストプラクティス | 25 |
| 監査ポリシー-NIST 800-190         | 25 |
| 監査ポリシー-PCI                  | 25 |
| カスタマイズされたポリシー               | 26 |
| ポリシーを作成する                   | 26 |
| ポリシーを編集する                   | 27 |
| ポリシーを削除する                   | 27 |
| ホワイトリスト/ブラックリスト             | 28 |
| ポリシーの割り当てを管理する              | 28 |

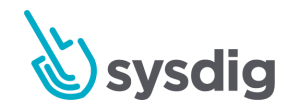

3

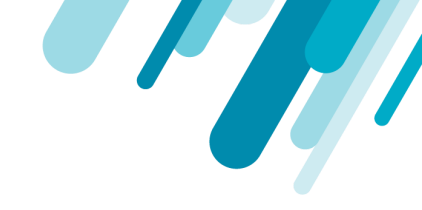

|    | ポリシーを割り当てる                        | 28 |
|----|-----------------------------------|----|
|    | 優先順位を使用する                         | 30 |
| 朩  | ワイトリスト  ブラックリストCVEとイメージ           | 31 |
|    | ホワイトリスト化/ブラックリスト化されたCVEとイメージを確認する | 31 |
|    | CVEをホワイトリストに登録する                  | 31 |
|    | リポジトリタブから                         | 32 |
|    | イメージのホワイトリスト/ブラックリスト              | 34 |
|    | ホワイトリスト/ブラックリストからCVEまたはイメージを削除する  | 35 |
| Sc | anning ポリシーゲート、ルール、 及び、トリガー       | 37 |
|    | Always                            | 37 |
|    | always                            | 37 |
|    | Dockerfile                        | 37 |
|    | effective_user                    | 38 |
|    | exposed_ports                     | 39 |
|    | instruction                       | 40 |
|    | no_dockerfile_provided            | 41 |
|    | Files                             | 41 |
|    | content_regex_match               | 41 |
|    | name_match                        | 42 |
|    | suid_or_guid_set                  | 43 |
|    | Licenses                          | 43 |

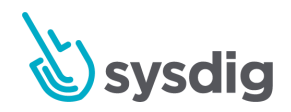

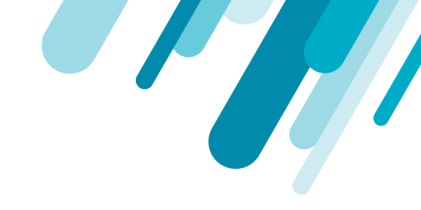

| blacklist_exact_match    | 43 |
|--------------------------|----|
| blacklist_partial_match  | 44 |
| Metadata                 |    |
| attribute                | 45 |
| NPMs                     | 45 |
| blacklisted_name_version | 45 |
| feed_data_unavailable    | 46 |
| newer_version_in_feed    | 46 |
| unknown_in_feeds         | 47 |
| version_not_in_feeds     | 47 |
| Packages                 | 47 |
| blacklist                | 48 |
| required_package         | 48 |
| verify                   | 49 |
| Passwd File              | 50 |
| blacklist_full_entry     | 50 |
| blacklist_groupids       | 51 |
| blacklist_shells         | 51 |
| blacklist_userids        | 52 |
| blacklist_usernames      | 52 |
| content_not_available    | 53 |

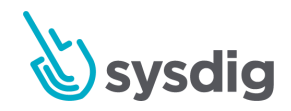

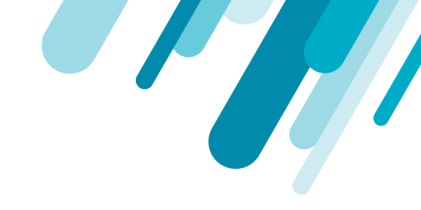

| Ruby Gems                      |    |
|--------------------------------|----|
| blacklist                      | 53 |
| feed_data_unavailable          | 54 |
| newer_version_found_in_feed    | 54 |
| not_found_in_feed              | 55 |
| version_not_found_in_feed      | 55 |
| Secret Scans                   | 55 |
| content_regex_checks           | 56 |
| Vulnerabilities                | 57 |
| package                        | 57 |
| stale_feed_data                | 58 |
| vulnerability_data_unavailable | 59 |
| スキャンアラートの管理                    | 60 |
| スキャンアラートリストの管理                 | 60 |
| アラートを追加する                      | 60 |
| ランタイムアラートを作成する                 | 61 |
| 基本パラメータ                        | 61 |
| Scope                          | 62 |
| トリガー                           | 62 |
| スキャンされていないイメージ                 | 63 |
| スキャン結果の変更                      | 63 |

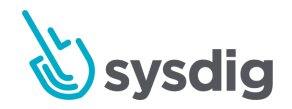

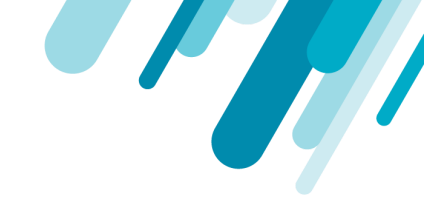

| CVEの更新            | 64 |
|-------------------|----|
| 通知チャンネル           | 64 |
| リポジトリアラートを作成する    | 64 |
| 基本パラメータ           | 64 |
| Registry/Repo/Tag | 65 |
| トリガー              | 65 |
| 分析された新しいイメージ      | 65 |
| スキャン結果の変更         | 65 |
| CVEの更新            | 66 |
| 通知チャンネル           | 66 |
| アラートを編集する         | 67 |
| アラートを複製する         | 67 |
| アラートを削除する         | 67 |
| スキャン結果を確認する       | 67 |
| ランタイムビュー          | 68 |
| スキャンされていないイメージ    | 69 |
| スキャンイメージ          | 69 |
| スキャン結果ビュー         | 70 |
| スキャン結果の詳細         | 70 |
| ポリシー結果ビュー         | 71 |
| 概要                | 71 |

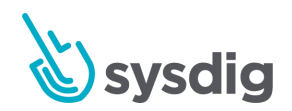

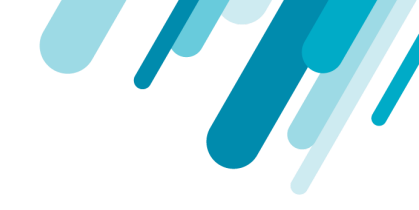

| 過去のスキャンの日付を選択          | 72 |
|------------------------|----|
| スキャンポリシーの詳細を確認する       | 72 |
| 脆弱性の概要を確認する            | 73 |
| 脆弱性の比較                 | 73 |
| コンテンツの詳細を確認する          | 76 |
| データ保持制限を設定する           | 76 |
| レポート                   | 78 |
| イメージスキャンレポート           | 79 |
| 概要                     | 79 |
| レポートを実行する              | 79 |
| Query by Vulnerability | 81 |
| Query by Package       | 81 |
| Query by Policy        | 82 |

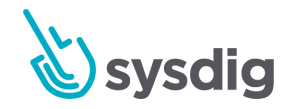

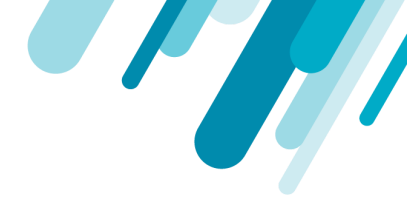

## イメージスキャン

イメージスキャンを使用すると、コンテナイメージの脆弱性、シークレット、ライセンス違反などを スキャンできます。開発ビルドプロセスの一部として使用でき、コンテナレジストリに追加されたイ メージを検証でき、インフラストラクチャでコンテナを実行することで使用されるイメージをスキャ ンできます。

#### 前提条件

- ネットワークとポートの要件 イメージスキャンには、外部の脆弱性フィードへのアクセスが必要です。最新の定義に適切に アクセスするには、<u>ネットワークとポートの要件</u>を参照してください。
- イメージスキャンリクエストのホワイトリストに登録されたIP
   イメージスキャンリクエストとSplunkイベント転送は両方とも18.209.200.129から発生します。Sysdigがプライベートリポジトリをスキャンできるようにするには、ファイアウォールでこのIPアドレスからのインバウンドリクエストを許可する必要があります。

### Sysdigイメージスキャンの仕組み

イメージスキャンの基本設定は簡単です。イメージが保存されているレジストリ情報を提供し、ス キャンをトリガーして、結果を確認します。

動作のステップ:

- イメージの内容が分析されます。
- コンテンツレポートは、複数の脆弱性データベースに対して評価されます。
- 次に、デフォルトまたはユーザー定義のポリシーと比較されます。

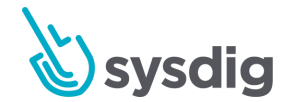

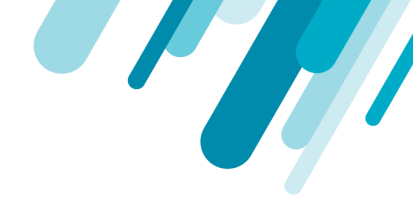

結果は、Sysdig Secureと(該当する場合)開発者の外部CIツールの両方で報告されます。

イメージョンテンツレポート

分析により、以下を含むイメージコンテンツの詳細レポートが生成されます。

- 公式OSパッケージ
- 非公式OSパッケージ
- 構成ファイル
- 資格情報ファイル
- ローカリゼーションモジュールとソフトウェア固有のインストーラー:
  - NPMを使用したJavascript
  - Python PiP
  - GEMを使用したRuby
  - .jarアーカイブを使用したJava/JVM
- イメージのメタデータと構成属性

#### 使用される脆弱性データベース

Sysdig Secureは、さまざまな脆弱性データベースに対して継続的にチェックし、新しく検出された CVEでランタイムスキャン結果を更新します。

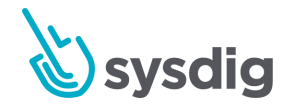

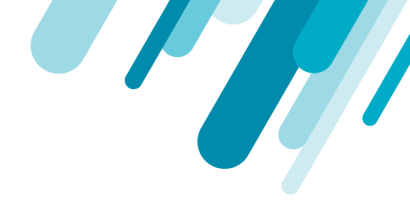

現在のデータベースリストには次のものが含まれます。

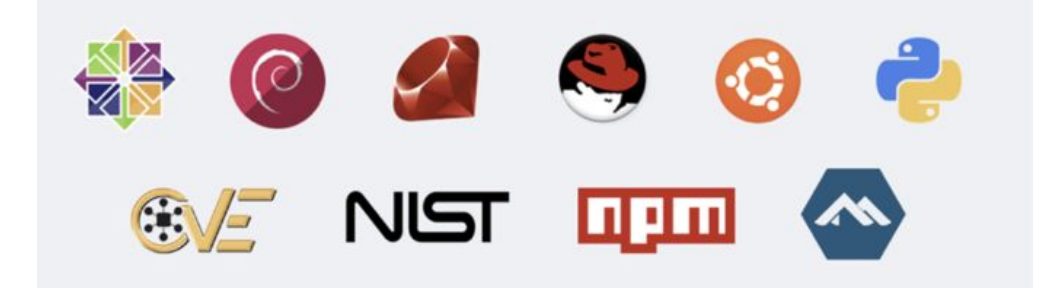

Centos Debian Ruby Red Hat Ubuntu Python CVE NIST NPM Alpine NVD

#### ユースケース

組織として、環境内で実行される許容可能な、安全で信頼できるイメージを定義します。開発パイプ ラインのイメージスキャンは、セキュリティ担当者とは多少異なるフローに従います。

コンテナ開発中のスキャン(DevOps)

開発パイプラインの一部としてイメージスキャンを使用して、ベストプラクティス、脆弱性、および シークレットコンテンツをチェックします。

始めに:

- レジストリの追加:イメージにアクセスするために必要な資格情報とともに、イメージが保存 されているレジストリを追加します。
- CIツールの統合: Jenkinsプラグインを使用するか、SysdigLabsソリューションから独自の統合 を構築して、イメージスキャンを外部CIツールと統合します。
- イメージのスキャン:プラグインまたはCLI統合により、イメージスキャンプロセスがトリガー されます。失敗したビルドは、構成されている場合は停止されます。
- 結果の確認(CIツール):開発者は、統合CIツール(Jenkins)で結果を分析できます。

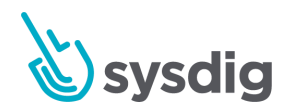

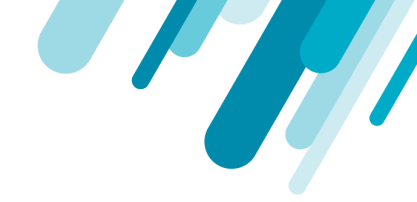

(オプション:ポリシーを追加するか、ニーズに合わせてデフォルトポリシーを調整し、特定 のイメージまたはタグにポリシーを割り当て、アラートと通知を構成します。)

実行中のコンテナのスキャン(セキュリティ担当者)

セキュリティ担当者は、イメージスキャンを使用して、実行中のコンテナ、スキャンステータス、お よびイメージに新しい脆弱性が存在するかどうかを監視します。

始めに:

- レジストリの追加:イメージにアクセスするために必要な資格情報とともに、イメージが保存 されているレジストリを追加します。
- イメージのスキャン:イメージスキャンをトリガーします(手動で、または自動スキャンする ようにアラートを構成します)。
- レビュー結果(Sysdig Secure): セキュリティ担当者は、Sysdig SecureイメージスキャンUIで スキャン結果を分析できます。

(オプション:ポリシーを追加するか、ニーズに合わせてデフォルトポリシーを調整し、特定 のイメージまたはタグにポリシーを割り当て、アラートと通知を構成します。)

#### 注意

イメージスキャンには、外部の脆弱性フィードへのアクセスが必要です。 最新の定義に適切にアク セスするには、ネットワークとポートの要件を参照してください。

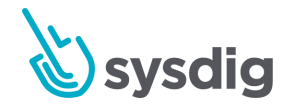

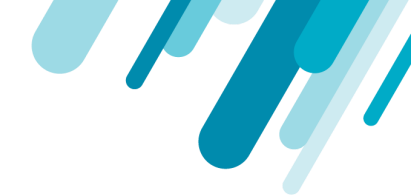

## イメージスキャンを開発パイプラインに統合する

開発パイプラインの一部としてイメージスキャンを使用して、ベストプラクティス、脆弱性、および シークレットコンテンツをチェックするオプションがあります。

### インラインスキャン

バージョン2.5.0以降、Sysdig Secureユーザーは、ローカルでイメージをスキャンおよび分析し、レジ ストリへのアクセスを提供せずにインフラストラクチャメタデータをSysdigプラットフォームに送り返 すことができます。この機能は、さまざまな場合に必要になることがあります。

- イメージは自分の環境を離れません
- SaaSユーザーは、SysdigのSaaSサービスにイメージと独自コードを送信しません
- レジストリを公開する必要はありません
- イメージをより簡単に並行してスキャンできます
- レジストリに到達する前にイメージをスキャンできます。
  - レジストリのコストを削減
  - ビルドパイプラインを簡素化する

#### 前提条件

- Sysdig SecureおよびSysdigインストールに接続する機能
- Dockerエンジン
- DockerHubへのアクセス
- Bash

### インラインスキャンを実装する

- スクリプトにアクセスする
- ここ(<u>https://raw.githubusercontent.com/sysdiglabs/secure-inline-scan/master/inline scan.sh</u>)からinline\_scan.shスクリプトをダウンロードします。

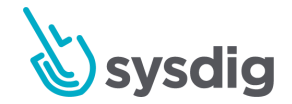

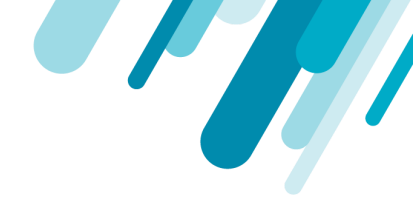

- パラメーターと例を確認する
- GitHubのReadMeファイルには、スクリプトパラメーターとその使用法が説明されており、詳細な例が示されています。
- 期待される出力

スキャンがトリガーされた後、コマンドラインは成功または失敗の結果メッセージを送信しま す。

詳細な結果分析を表示するには、Sysdig Secureダッシュボードにログインして、[Scan Result] ページを確認します。

## パイプライン統合の例

さまざまなパイプラインについて、詳細に文書化された例があります。

- Gitlab: <u>https://sysdig.com/blog/gitlab-ci-cd-image-scanning/</u>
- Githubアクション: <u>https://sysdig.com/blog/image-scanning-github-actions/</u>
- AWS Codepipeline: <u>https://sysdig.com/blog/image-scanning-aws-codepipeline-codebuild/</u>
- Azureパイプライン: <u>https://sysdig.com/blog/image-scanning-azure-pipelines/</u>
- CircleCI: <u>https://sysdig.com/blog/image-scanning-circleci/</u>

### Jenkinsと統合する

Sysdigには、SysdigイメージスキャンをJenkinsベースのビルドプロセスに統合するプラグインがあり ます。

#### Jenkinsプラグインのインストールと構成

Sysdig Secure Jenkins Plugin(<u>https://plugins.jenkins.io/sysdig-secure/</u>)のドキュメント(jenkins.ioにあり ます)には次のことが記載されています。

- 前提条件
- プラグインの入手
- Jenkins UIで必要なシステム設定手順

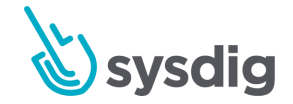

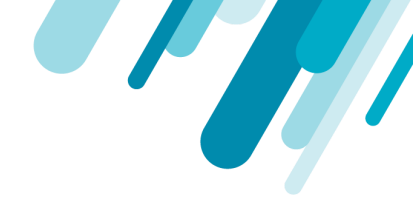

- ビルドステップとしてのSysdig Secure Image Scanningの追加(Jenkins UIで)
- スキャンされたビルドで実行するアクションの設定(ビルドの失敗や警告の発行のタイミング など)

#### Jenkinsでスキャン結果を取得する

Sysdigプラグインは、Jenkinsビルドリストにリストされているスキャンレポートを生成します。

Sysdig Scanning Reportをクリックして、概要情報とポリシーチェックと結果のリストを表示します。

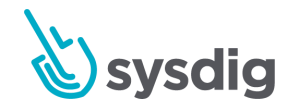

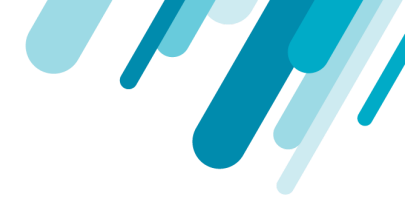

## レジストリ資格情報を管理する

Sysdig Secureがイメージをプルおよび分析するには、レジストリ資格情報が必要です。 各レジストリタイプには、必要な資格情報の一意の入力フィールドがあります(例: docker.ioの ユーザー名/パスワード、Google Container RegistryのJSONキー)。

#### 新しいレジストリを追加する

- 1. Image Scanningモジュールから、Registry Credentialsを選択します。
- 2. Add Registryをクリックします。

[New Registry]ページが表示されます。

| Image Scan                       | Runtime Alerts Repositories Scanning Policies Registry Credentials                      |  |  |  |  |  |
|----------------------------------|-----------------------------------------------------------------------------------------|--|--|--|--|--|
| New Registry                     |                                                                                         |  |  |  |  |  |
| Path                             | Enter registry path (e.g. docker.io)                                                    |  |  |  |  |  |
| Туре                             | Þocker V2 🗸                                                                             |  |  |  |  |  |
| Username                         | Docker V2                                                                               |  |  |  |  |  |
| Password                         | AWS ECR<br>Google Container Registry                                                    |  |  |  |  |  |
| Internal Registry Address        | Optional: e.g. docker.registry.svc:5000, docker-registry.default.svc.cluster.local:5000 |  |  |  |  |  |
| Allow Self Signed                |                                                                                         |  |  |  |  |  |
| Use Image to Test<br>Credentials |                                                                                         |  |  |  |  |  |
|                                  |                                                                                         |  |  |  |  |  |

- 3. レジストリへのパスを入力します。例えば、docker.io
- 4. ドロップダウンメニューからレジストリ<sub>Type</sub>を選択します。
- 5. レジストリ固有のcredentialsを選択します(選択したTypeに基づいて)

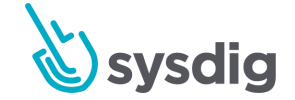

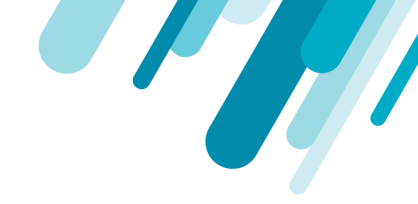

a. Docker V2には多くのDocker V2レジストリがあり、資格要件は異なる場合があります。

#### たとえば、Azure Container Registryの場合:

i. Admin Account

Username: in the 'az acr credentials show --name <registry name>' command result Password: The password or password2 value from the 'az acr credentials show' command result

- ii. Service Principal
   Username: The service principal app id
   Password: The service principal password
- b. AWS ECR:
  - i. AWS access key
  - ii. AWS secret key
- c. Google Container Registry:
  - i. JSON Key
- 6. (主にOpenShiftクラスターの場合):内部レジストリアドレスを追加します。

OpenShiftクラスターのイメージレジストリーを実行する推奨方法は、ローカルで実行すること です。 Sysdigエージェントは内部レジストリ名を検出しますが、Anchoreエンジンがイメージ をプルおよびスキャンするには、内部レジストリ自体にアクセスする必要があります。

例:

外部名:mytestregistry.example.com

内部名:docker-registry.default.svc:5000

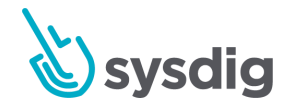

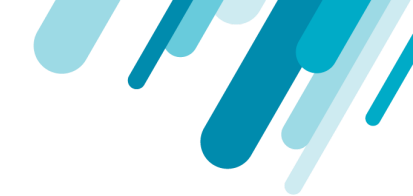

#### 注意

Sysdigは内部レジストリ名を外部レジストリ名にマップするため、ランタイムリストとリポ ジトリリストには外部名のみが表示されます。

7. オプション:スイッチをトグルして、Allow Self-Signed証明書を許可します。

デフォルトでは、UIはTLS/SSL対応のレジストリからのみイメージをプルします。

(自己署名証明書または不明な認証局からの証明書でレジストリが保護されている場合)証明 書を検証しないようUIに指示するには、[Allow Self-Signed]を切り替えます。

8. オプション:「Test Credentials」スイッチを切り替えて、エントリーを検証します。

有効にすると、Sysdigは入力された資格情報を使用してイメージをプルしようとします。成功 すると、レジストリが保存されます。失敗した場合、エラーが表示され、資格情報またはイ メージの詳細を修正できます。

有効にした場合は、test registry pathを次の形式で入力します。

registry/repo:tag

9. 例えば。quay.io/sysdig/agent:0.89

10.Saveをクリックします。

#### レジストリを編集する

- 1. Image Scanningモジュールから、Registry Credentialsを選択します。
- 2. 既存のレジストリを選択して、Editウィンドウを開きます。

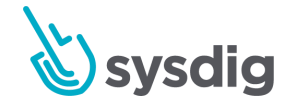

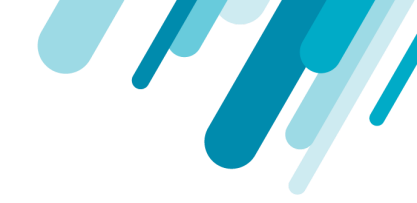

3. 必要に応じてパラメーターを更新し、[Save]をクリックします。

#### 注意

レジストリタイプは編集できません。

### レジストリを削除する

- 1. Image Scanningモジュールから、Registry Credentialsを選択します。
- 2. 既存のレジストリを選択して、編集ウィンドウを開きます。
- 3. [Delete Registry]をクリックし、[Yes]をクリックして変更を確認します。

#### 次のステップ

少なくとも1つのレジストリが正常に追加されると、提供されているDefaultのスキャンポリシーを利用して、イメージをスキャンし、スキャン結果を確認することができます。

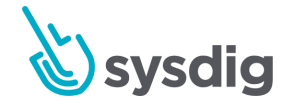

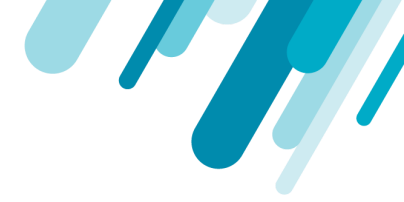

## スキャンイメージ

イメージが保存されるレジストリクレデンシャルを設定したら、手動または自動でイメージスキャン をトリガーできます。

### イメージを手動でスキャンする

実行中の環境に新しいイメージを追加する場合、手動でスキャンする必要がある場合があります。これは、[Runtime]タブまたは[Repositories]タブから実行できます。

#### ランタイムタブから

[Runtime]タブからイメージを手動でスキャンするには:

1. イメージスキャンモジュールから、[Runtime]タブを選択します。

| Ŵ                | Browse By Sysdig Monitor Explore |                                                                                                    |                                         |
|------------------|----------------------------------|----------------------------------------------------------------------------------------------------|-----------------------------------------|
| POLICY<br>EVENTS | > ip-172-31-85-67                | 17<br>Images running as containers in <b>'Entire Infras</b>                                                                                      | ng and 4 Passing<br>structure' over the |
| POLICIES         |                                  | last hour.                                                                                                    |                                         |
|                  |                                  | <ul> <li>Unscanned Images</li> </ul>                                                                                                    |                                         |
|                  |                                  | sysdig/scanning <b>bd8d2daeb/8-06-06-2019-15-00-50</b><br>Image Digest: sha256:a105706/283d0517/bad6827/ad8ed75a5572b9d9c051328997aa36b01f6c934c | Running Containers: 2                   |
|                  |                                  | Coredns ● 1.3.1 Image Digest sha255.02382353821b12c21b062c59184e227e001079bb13ebd019d3270ba0fcbf1e4                                              | Running Containers: 2                   |
| <b>MAGE SCAN</b> |                                  | incomplete incomplete Image Digest incomplete                                                                                                    | Running Containers: 2                   |
|                  |                                  | kube-scheduler  v1.14.2 Image Digest: shs255.052e0322b8s2b22819ab0385089/202555c4099493d1bd33205a34753494d2c2                                    | Running Containers: 1                   |
| 0                |                                  | Stan In Dromase                                                                                                    |                                         |
|                  |                                  | v Stall III Flugtess                                                                                                    | Pupping Containers: 1                   |
|                  |                                  | System Unest: sha256/f3d6f30107faa684a2047f874263c5d30chf41321h75350d5383dbc2a4c4db84                                                            | numming containers. I                   |

2. スキャンされていないイメージのリストからイメージを選択します。

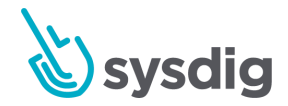

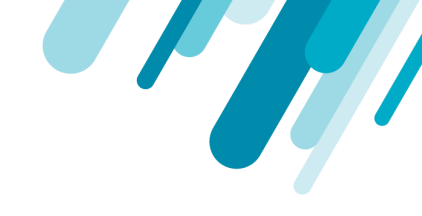

| Reposito > sysdig/post ■ 10.6-alpi<br>Image ID: N/A | Image Created: N/A<br>OS / Version: N/A                                          | Size: N/A<br>Layers: N/A | =+ |
|-----------------------------------------------------|----------------------------------------------------------------------------------|--------------------------|----|
|                                                     |                                                                                  |                          |    |
| This ir                                             | mage has not been sc                                                             | anned!                   |    |
|                                                     | SCAN NOW                                                                         |                          |    |
| Note: This will a<br>image at 'quay.i               | ittempt to scan the most recent digest asso<br>o/sysdig/postgres:10.6-alpine.1'. | ociated with the         |    |

3. Scan Nowをクリックします。

#### リポジトリタブから

- 1. Image Scanningモジュールから、[Repositories]タブを選択します。
- 2. [Scan Image]をクリックします

| ø        | SCAN IMAGE Q. Search                     |                                            |                                                                 | SCAN IMAGE Q Search |   |
|----------|------------------------------------------|--------------------------------------------|-----------------------------------------------------------------|---------------------|---|
| 13       | *                                        | docker.io/nginx<br>Registry: docker.io     | Scan Image                                                      | ×                   | : |
|          | •                                        | docker.io/couchbase<br>Registry: docker.io | Image                                                           | Enter an Image      | _ |
| POLICIES | docker.io/busybox<br>Registry: docker.io |                                            | Ex: "alpine", "docker.io/alpine", "myregistry.com/myteam/appv1" |                     |   |
|          | •                                        | docker.io/wordpress<br>Registry: docker.io |                                                                 |                     |   |
| CAPTURES | ٠                                        | docker.io/mongo<br>Registry: docker.io     |                                                                 |                     |   |

3. イメージへのパスを定義し、[Scan]をクリックします。

## イメージを自動的にスキャンする

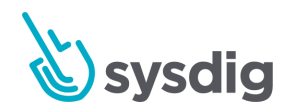

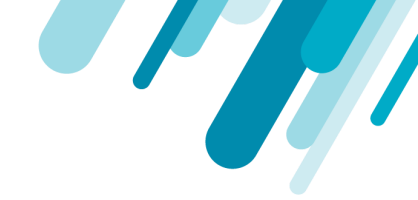

[Unscanned Image]のトリガードロップダウンメニューを[Scan Image]に設定して、スキャンされてい ないイメージが見つかったときに自動的にイメージスキャンをトリガーするスキャンアラートを構成 します。

スキャンアラートの管理も参照してください。

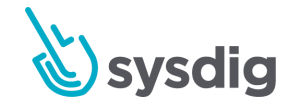

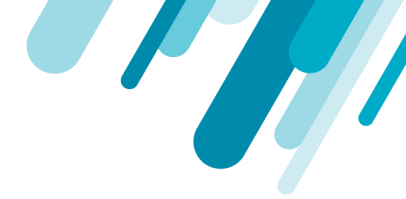

## スキャンポリシーを管理する

イメージスキャンポリシーは、次のようないくつかのシナリオを定義します。

- ビルドプロセスが停止している可能性があります。
- 管理者は、コンテナイメージ内の潜在的なリスクについて警告を受けることがあります。

各スキャンポリシーは、ゲートとトリガーで構成されるルールで構成されます。Sysdigには、レジスト リ資格情報が設定されるとすぐにスキャンを実行するために使用できるデフォルトポリシーが含まれ ています。

ユーザーは、利用可能なスキャンポリシーゲートおよびトリガーから追加のルールまたはポリシーを 作成できます。

#### 事前設定されたポリシー

Sysdigには、現状のまま、または構築するテンプレートとして使用できる4つのベースラインポリシーが用意されています。

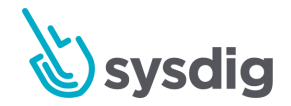

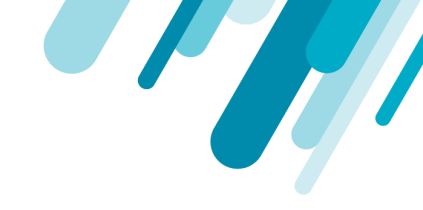

| ø                 | IMAGE SCAN | S                                                                                                    | Add Policy                                     |
|-------------------|------------|----------------------------------------------------------------------------------------------------|------------------------------------------------|
| P                 | 0          | DefaultPolicy<br>System default policy                                                                                                    | Policy ID: default<br>Rules: 8                 |
|                   | \$         | Default Configuration Policy - Dockerfile Best Practices<br>This policy provides out of the box rules around Dockerfile best practices. We frequently update these policies and if | Policy ID: dockerfile_best_practices Rules: 10 |
| POLICIES          | ø          | Default Audit Policy - NIST 800-190<br>This policy interprets NIST 800-190 controls and provides out of the box rules to detect image misconfiguration. We                         | Pelicy ID: nist_800-190<br>Rules: 14           |
| COMMANDS<br>AUDIT | \$         | Default Audit Policy - PCI<br>This policy interprets PCI controls and provides out of the box rules to detect image misconfiguration. We frequently                                | Pelley ID: pei<br>Rules: 7                     |
| CAPTURES          |            |                                                                                                    |                                                |

デフォルトポリシー

このポリシーは、次のような最も一般的なイメージスキャンのケースを対象としています。

- 中および高脆弱性のチェック
- 設定アイテムのチェック(例:イメージのヘルスチェックの確認、公開ポートの禁止)
- 脆弱性フィードデータが最新であることを検証します。

このポリシーは、削除できない基本的な包括的なポリシーです。他のポリシーの割り当てが行われな い場合、デフォルトのポリシーが自動的に使用されます。

ヒント

٢

デフォルトポリシーを編集でき、Sysdig Secureをアップグレードしても編集内容は保持されます

### 事前設定されたコンプライアンスポリシー

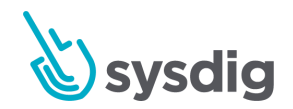

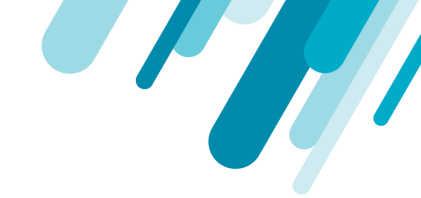

構成済みの他の3つのポリシーは、コンプライアンスルールを扱います。 それらを使用するには、ポリ シー割り当てリストに追加する必要があります。

#### 警告

事前設定されたコンプライアンスポリシーを編集する場合は、一致するルールを含む新しいポリ シーを作成して編集します。

そうしないと、Sysdig Secureのアップグレード中にカスタマイズが上書きされて失われる可能性があります。

ポリシー設定-Dockerfileのベストプラクティス

このポリシーは、許可しないなど、Dockerfileのベストプラクティスに関するすぐに使用できるルール を提供します。

- 環境変数として焼き付けられた秘密
- ルートユーザー設定
- 露出ポート
- .yumアップグレードを含む指示を実行します。

監査ポリシー-NIST 800-190

このポリシーは、NIST 800-190コントロールを許可しないなどのSysdig Secureスキャニングポリシー にマップします。

- 非公式ノードまたはRubyパッケージ
- Dockerファイルに指示を追加する
- 予期された値以外のベースディストリビューションの使用

監査ポリシー-PCI

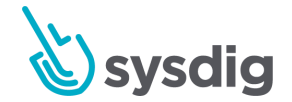

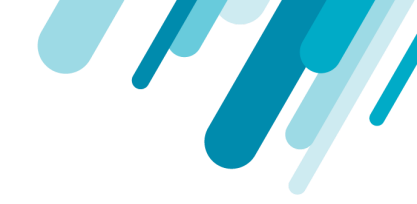

このポリシーは、PCI(Payment Card Industry) コントロールをSysdig Secureスキャンポリ シーにマップします(脆弱性や資格情報をイメージに含めないようにするなど)。

## カスタマイズされたポリシー

事前設定されたコンプライアンススキャンポリシーを直接編集しないでください。 一致するポリシー を作成し、編集します。

#### ポリシーを作成する

Image Scanningモジュールから、Scanning Policiesを選択し、Add Policy(+)をクリックします。

[New Policy]ページが表示されます

| <b>S</b>                                                 | Image Scan  | Runtime Alerts Repositories Scanning Policies Registry Credentials                                            |
|----------------------------------------------------------|-------------|----------------------------------------------------------------------------------------------------|
|                                                          | New Policy  |                                                                                                    |
| POLICY<br>EVENTS                                         | Name        | Scanning Policy                                                                                               |
| POLICIES                                                 | Description | Description of policy                                                                                         |
|                                                          |             |                                                                                                    |
| AUDIT<br>CAPTURES<br>COMPLIANCE<br>SCANNING<br>ALL<br>OT | Rules       | Select gate     Always   Dockerfile   Files   Licenses   Metadata   Npms   Packages   Passwd file   Ruby gems |
|                                                          |             | Cancel Save                                                                                                   |

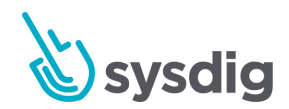

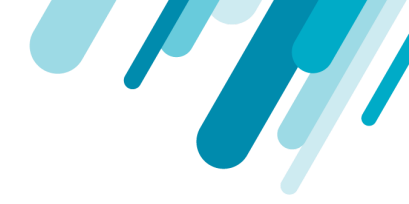

- 2. 新しいポリシーのNameとオプションのDescriptionを定義します。
- 3. Ruleを追加します。
  - a. ドロップダウンメニューからGateを選択し、Triggerを選択します。
  - b. 関連するパラメーターを設定します。(一部のトリガーでは、パラメーターを設定する 必要はありません。)

各オプションの詳細については、ポリシーゲートおよびトリガーのスキャンを参照して ください。

以下の例では、packageトリガーでvulnerabilitiesゲートを使用しています。

| New Policy  |                                         |                                         |               |          |
|-------------|-----------------------------------------|-----------------------------------------|---------------|----------|
| Name        | Test Policy                             |                                         |               |          |
| Description | Description of policy                   |                                         |               |          |
|             |                                         |                                         |               |          |
|             |                                         |                                         |               | 10       |
| Rules       | Vulnerabilities V Package V Package typ | e: all; Severity: medium; Severity comp | parison: >=   | Warn 🗸 🔀 |
|             |                                         | Fix available (optional)                | Leave blank 🗸 |          |
|             |                                         | Package type                            | all 🗸         |          |
|             |                                         | Severity                                | medium        |          |
|             |                                         | Severity comparison                     | >= 🗸          |          |
|             |                                         | Vendor only (optional)                  | Leave blank 🗸 |          |
|             |                                         |                                         |               |          |
|             | Select gate                             |                                         |               |          |

- 4. オプション:ステップ5を繰り返して、必要に応じてルールを追加します。
- 5. Saveをクリックします。

### ポリシーを編集する

- 1. Image Scanningモジュールから、Scanning Policiesを選択します。
- 2. リストから目的のポリシーを選択します。
- 3. 必要に応じてポリシールールを編集し、[Save Policy]をクリックします。

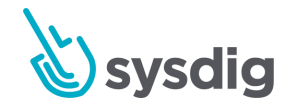

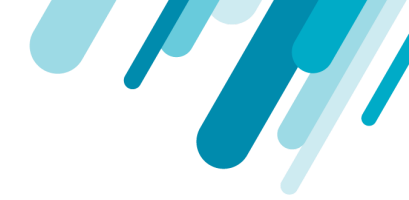

### ポリシーを削除する

- 1. Image Scanning モジュールから、Scanning Policiesを選択します。。
- 2. リストから目的のポリシーを選択します。
- 3. [Delete] (ゴミ箱) アイコンをクリックし、[Yes]を選択して変更を確認します。

### ホワイトリスト/ブラックリスト

必要に応じて、特定のイメージまたはCVEをグローバルにホワイトリストまたはブラックリストに登録できます。ホワイトリスト|ブラックリストCVEとイメージを参照ください。これは、ポリシーの評価順序には影響しません。

### ポリシーの割り当てを管理する

スキャンに対して非常に単純な単一ポリシーのアプローチを使用しない限り、特定のポリシーを特定 のレジストリ、リポジトリ、またはタグに割り当てる可能性があります。

これを行うには、[Policy Assignments]ページを使用します。

例えば:

- サンプルProdイメージポリシーで「Prod」タグを持つすべてのイメージを評価するには、次の 割り当て(registry/repo/tag)を使用します:\*/\*/Prod
- サンプルGoogleポリシーを使用してgcr.ioからすべてのイメージを評価するには、割り当て( registry/repo/tag)を使用します:gcr.io/\*/\*

### ポリシーを割り当てる

 Image Scanningモジュールから、[Scanning Policies]を選択し、[+Policy Assignments]を選択 します。

以前に定義された割り当てが優先度順にリストされます。

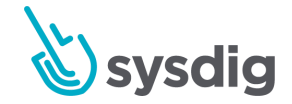

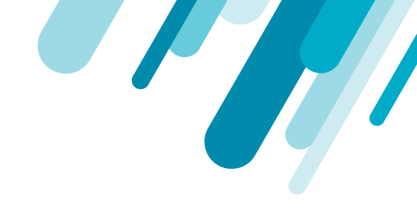

| Polic<br>Entries | Policy Assignments Entries are evaluated in priority order - drag an assignment to change the priority.  Add Policy Assignment |           |              |     |                 |                                                                       |   |  |  |  |
|------------------|----------------------------------------------------------------------------------------------------|-----------|--------------|-----|-----------------|-----------------------------------------------------------------------|---|--|--|--|
|                  | Priority                                                                                                    | Registry  | Repository   | Tag | Assigned Policy | Audits                                                                |   |  |  |  |
|                  | 1                                                                                                    | *         | redis        | *   | DefaultPolicy ~ | nist_800-190 ×     dockerfile_best_practices ×     pci × $\checkmark$ | × |  |  |  |
|                  | 2                                                                                                    | docker.io | node         | *   | DefaultPolicy ~ | nist_800-190 × pci × dockerfile_best_practices × ~                    | × |  |  |  |
|                  | 3                                                                                                    | *         | sysdig/agent | *   | DefaultPolicy ~ | pci x nist_800-190 x V                                                | × |  |  |  |
|                  | 4                                                                                                    | *         | *            | *   | DefaultPolicy   | dockerfile_best_practices × V                                         |   |  |  |  |
|                  |                                                                                                    |           |              |     |                 |                                                                       |   |  |  |  |

2. [+Add Policy Assignment]をクリックします。

[Assignment]ページの上部に新しいエントリ行が表示されます。目的の割り当ての詳細を入力 します。

- a. **Priority**:優先度は、割り当てられたポリシーに対する評価の順序です。新しい 割り当てはそれぞれ優先度1に自動的に配置されます。ポリシー割り当てを作成 して保存したら、リストの新しい位置にドラッグして優先度の順序を変更できま す。優先順位の使用も参照してください。
- b. Registry: 任意のレジストリドメイン(例:quay.io)。ワイルドカードがサポー トされています。アスタリスク\*はレジストリを指定します。
- c. Repository: 任意のリポジトリ(通常=イメージの名前)。ワイルドカードがサポートされています。アスタリスク\*は、任意のリポジトリを指定します。
- d. **Tag**:任意のタグ。ワイルドカードがサポートされています。アスタリスク\*は任意のタグを指定します。
- e. Assigned Policy:評価に使用するポリシーの名前。ドロップダウンメニューから選択します。
- 3. 保存をクリックします。

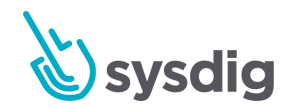

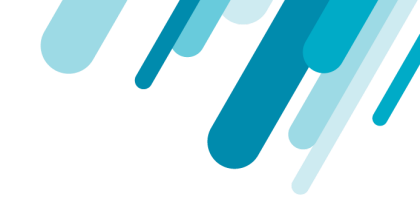

オプション:ドラッグハンドル(行の左側にある4つのドット)をクリックし、割り当て
 をリスト上の別の場所にドラッグして、優先順位を再編成します。

#### 優先順位を使用する

複数のスキャンポリシーを使用する場合、Anchoreエンジンは、ポリシー割り当てリストの優先度1か ら開始して、トップダウンの順序でそれらを評価します。入力イメージに一致する最初のポリシー割 り当てルールが評価され、以降のすべてのルールは無視されます。したがって、優先順位は重要で す。

ヒント

たとえば、2つのポリシー定義が定義されたリストを想像してください。

Priority 1 Registry = quay.io Repository = sysdig/\*

Priority 2 Registry = quay.io Repository = sysdig/myrepo

最初のルールはワイルドカードを使用するため、評価はsysdig/で始まるすべてのリポジトリに適用 され、sysdig/myrepoを評価する前に停止します。

優先順位を逆にして、目的の動作を取得します。

ポリシー割り当てリストの下部には、削除できないキャッチオールエントリがあります。 形式は次の とおりです。

registry = \* repository = \* tag = \* assigned policy = default

(assigned policyは変更できますが、他のフィールドは編集できません。)

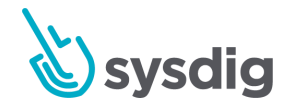

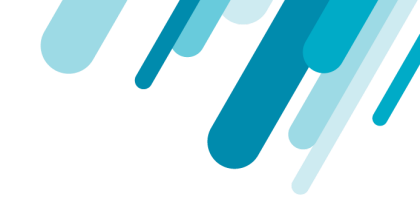

この行の目的は、別のポリシー評価に該当しないレジストリが、少なくともシステム設定のDefaultポ リシーに対して評価されるようにすることです。

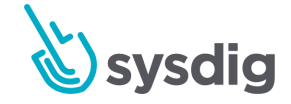

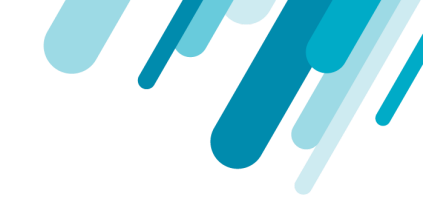

## ホワイトリスト| ブラックリストCVEとイメージ

Sysdig Secureを使用すると、ユーザーはCVEとイメージをグローバルに信頼されたまたはブラックリ ストに登録されたものとして定義できます。たとえば、低リスクのCVEをグローバルに承認して、よ り重要な修正を含むビルドに影響を与えないようにすることができます。または、特定のイメージを グローバルに承認済みまたは未承認としてマークして、常に/決してスキャンに合格しないようにする ことができます。

#### ヒント

ユーザー、ポート、パッケージなど、他のエンティティのブラックリストオプションは、ポリシー ゲートとトリガーのスキャンにリストされています。

### ホワイトリスト化/ブラックリスト化されたCVEとイメージを 確認する

ホワイトリスト/ブラックリストに登録されたCVEとイメージの現在のリストを確認するには:

- 1. Image Scanning モジュールから、Scanning Policiesを選択します。
- 2. [Whitelists and Blacklist]ボタンをクリックします。
- 関連するタブ(CVE Whitelist、Global Trusted Images、またはGlobal Blacklisted Images
   )を選択します。

#### CVEをホワイトリストに登録する

CVEをホワイトリストに登録するには、[Scanning Policies]タブと[Repositories]タブの2つの方法 があります。

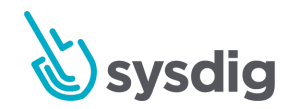

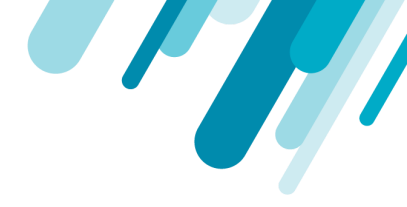

[Scanning Policies]タブから:

1. Image Scanningモジュールから、Scanning Policiesを選択します。

| Image | Scan                              | Runtime                                   | Alerts                       | Repositories                               | Scanning Policies                | Regist     | ry Credentials                                            |              |
|-------|-----------------------------------|-------------------------------------------|------------------------------|--------------------------------------------|----------------------------------|------------|-----------------------------------------------------------|--------------|
|       |                                   |                                           |                              |                                            |                                  |            |                                                           | 3 Add Policy |
| Ø     | DefaultPolicy<br>System default   | policy2                                   |                              |                                            |                                  |            | Policy ID: default<br>Rules: 6                            |              |
| Ê     | old policy<br>No description      |                                           |                              |                                            |                                  |            | Policy ID: policy_1EESzCtA17os7o59JN0xrSBMTKq<br>Rules: 5 | I            |
| Ê     | qa policy<br>No description       |                                           |                              |                                            |                                  |            | Policy ID: policy_1EVEkIs9UnOsgNwBohVGpuCSWZ5<br>Rules: 2 | I            |
| Ê     | new one<br>it does things         |                                           |                              |                                            |                                  |            | Policy ID: policy_1FXHr0T43VizwFpVeGpp85y4uHa<br>Rules: 2 | I            |
| Ê     | Default Confi<br>This policy pro- | guration Polic                            | cy - Docker<br>box rules aro | file Best Practice:<br>und Dockerfile best | s<br>practices. We frequently up | pdate th   | Policy ID: dockerfile_best_practices<br>Rules: 10         | i            |
| Ē     | Default Audit<br>This policy inte | t <b>Policy - NIST</b><br>rprets NIST 800 | 800-190                      | s and provides out o                       | f the box rules to detect ima    | age mis    | Policy ID: nist_800-190<br>Rules: 14                      | I            |
| Ê     | Default Audit<br>This policy inte | t Policy - PCI<br>rprets PCI contr        | ols and provi                | des out of the box r                       | ules to detect image misco       | onfigurati | Policy ID: pci<br>Rules: 7                                | i            |

- 2. [Whitelists and Blacklists]をクリックします。
- 3. [Add CVE]をクリックし、各CVEをコンマ区切りリストに追加し、[ok]をクリックして保存します。

リスト内の各項目は、CVE命名形式(CVE-YEAR-ID)に従う必要があります。

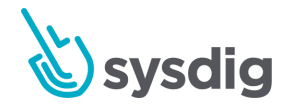

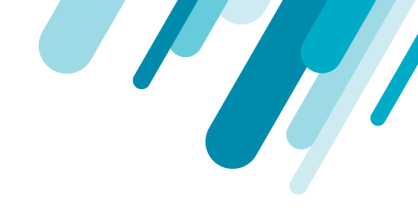

### Whitelist CVEs

リポジトリタブから

1. Image Scanningモジュールから、[Repositories]を選択し、リストされているリポジトリのい ずれかを選択します。

脆弱性に関連するポリシー結果がある場合、そのCVEをホワイトリストに登録できます。

2. 関連するCVEの横にある[More Options](+)アイコンをクリックします。

| Overview Policy Vulnerabilities Content |                                                                                                    |  |  |  |  |  |  |
|-----------------------------------------|----------------------------------------------------------------------------------------------------|--|--|--|--|--|--|
|                                         | DefaultPolicy evaluation Failed with 25 Stop actions and 29 Warn actions on April 25 2019, 2:02 pm                                                                        |  |  |  |  |  |  |
| Evaluation Breakdown                    |                                                                                                    |  |  |  |  |  |  |
| PACKAGE     vulnerabilities             | HIGH Vulnerability found in as package type (dpkg) - apt (fixed in: 1.4.9) - (CVE-2019-3462 - https://security-tracker.debian.org/tracker/CVE-2019-3462)                  |  |  |  |  |  |  |
| PACKAGE     vulnerabilities             | HIGH Vulnerability found in os package type (dpkg) - libapt-pkg5.0 (fixed in: 1.4.9) - (CVE-2019-3462 - https://security-tracker.debian.org/tracker/C                     |  |  |  |  |  |  |
| PACKAGE     vulnerabilities             | HIGH Vulnerability found in os package type (dpkg) - libc6 (fixed in: 2.24-11+deb9u4) - (CVE-2017-1000408 - https://security-tracker.debian.org/tracker/CVE-2017-1000408) |  |  |  |  |  |  |
| PACKAGE     vulnerabilities             | HIGH Vulnerability found in os package type (dpkg) - libc6 (fixed in: 2.24-11+deb9u4) - (CVE-2017-15670 - https://security-tracker.debian.org/tracker/CVE-2017-15670)     |  |  |  |  |  |  |
| PACKAGE     vulnerabilities             | HIGH Vulnerability found in os package type (dpkg) - libc6 (fixed in: 2.24-11+deb9u4) - (CVE-2017-15804 - https://security-tracker.debian.org/tracker/CVE-2017-15804)     |  |  |  |  |  |  |
| PACKAGE     vulnerabilities             | HIGH Vulnerability found in os package type (dpkg) - libc6 (fixed in: 2.24-11+deb9u4) - (CVE-2017-16997 - https://security-tracker.debian.org/tracker/CVE-2017-16997)     |  |  |  |  |  |  |

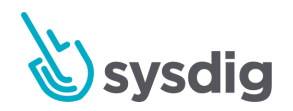

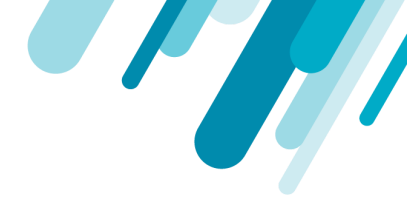

3. [Add CVE to Global Whitelist]を選択します。

これで、CVEが[CVE Whitelist]タブにリストされます。

### イメージのホワイトリスト/ブラックリスト

#### 注意

イメージが「信頼できるイメージ」リストと「ブラックリストに登録されたイメージ」リストの両 方に追加された場合、ブラックリストに登録されたものが優先されます。

イメージをホワイトリストまたはブラックリストに登録するには、[Scanning Policies]タブと [Repositories]タブの2つの方法があります。

[Scanning Policies]タブから:

- 1. Image Scanningモジュールから、Scanning Policiesを選択します。
- 2. [Whitelists and Blacklists]をクリックします。
- 3. 関連するタブ(Global Trusted Images、またはGlobal Blacklisted Images)を選択し、Add Imageボタンをクリックします。
- 各イメージをコンマ区切りリストに追加し、[ok]をクリックします。
   タグ名は有効なASCIIでなければならず、小文字と大文字、数字、アンダースコア、ピリオド、 ダッシュを含めることができます。
   タグ名はピリオドまたはダッシュで始まってはならず、最大128文字を含めることができます。
   す。

[Repositories]タブから:

- 1. Image Scanning モジュールから、Repositories を選択します。
- 2. リストから関連するリポジトリを選択し、関連するイメージを開きます。
- 3. ページ上部の[More Options] (+) アイコンをクリックします

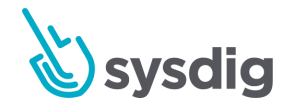

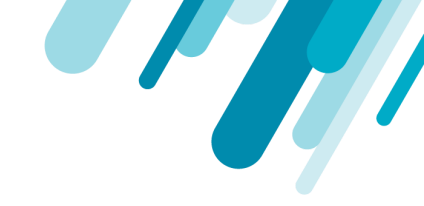

| Image Scan Runtime Alerts                                                     | Repositories Scanning Policies               | Registry Credentials                                                        |                              |                                                                |
|-------------------------------------------------------------------------------|----------------------------------------------|-----------------------------------------------------------------------------|------------------------------|----------------------------------------------------------------|
| Repositories > sysdig/redis  4.0. Image ID: de1da03fe22588663958cc54f45d6beb1 | 12.1-alpine<br>ebdb16f2e57344d7cca5efc60a98d | Image Created: Mon, 15 Apr 2019 at 11:49 am<br>OS / Version: alpine / 3.8.2 | Size: 13.11 MI<br>Layers: 20 | B <b>≡</b> ∔                                                   |
| Digest: sha256:de1da03fe22588663958cc54 ▼                                     |                                              | Overview Policy Vulnerabilities                                             | Content                      | Add Image to Trusted Images<br>Add Image to Blacklisted Images |
| A minute ago 07:36 pm                                                         |                                              |                                                                             |                              |                                                                |
|                                                                               | <b>O</b> efau                                | ItPolicy evaluation Passed on A                                             | April 24 2019                | 9, 7:36 pm                                                     |
|                                                                               | Evaluation Breakdown                         |                                                                             |                              |                                                                |
|                                                                               |                                              | No Vulnerabilties Detected                                                  | ed                           |                                                                |

- 1. 必要に応じて、[Add Image to Trusted Images]または[Add Image to Blacklisted Images] を選択します。
- これで、必要に応じて、CVEが[Global Trusted Images]タブまたは[Global Blacklisted Images]タブにリストされます。

### ホワイトリスト/ブラックリストからCVEまたはイメージを削 除する

さまざまなリストから1つ以上のCVEまたはイメージを削除するには:

- 1. Image Scanningモジュールから、Scanning Policiesを選択します。
- 2. [Whitelists and Blacklists]をクリックします。
- 3. 関連するタブ (CVE Whitelist, Global Trusted Images, またはGlobal BlackListed Images) に移動します。
- 4. 関連するCVE/イメージの横にあるDelete(X)アイコンをクリックします

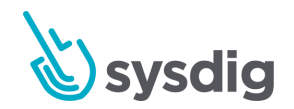
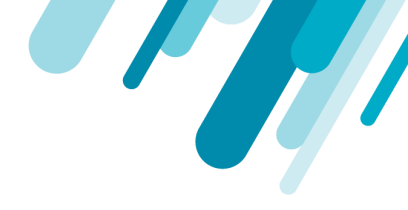

| Image Scan Runtime        | Alerts Repositories Scanning Policies Registry Credentials |         |
|---------------------------|------------------------------------------------------------|---------|
| Lists                     | CVE Whitelist                                              |         |
| CVE Whitelist             | Q                                                          | Add CVE |
| Global Trusted Images     | CVE                                                        |         |
| Global Blacklisted Images | CVE-2019-155                                               | ×       |
|                           | CVE-2019-166                                               | ×       |
|                           | CVE-2019-001                                               | ×       |
|                           | CVE-2019-001                                               |         |

### 5. saveをクリックします。

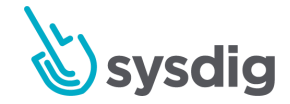

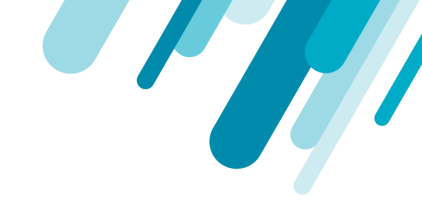

# Scanning ポリシーゲート、ルール、 及び、トリ ガー

この文書はSysdig Secureポリシーバンドル内でサポートされているゲート(およびそれらのそれぞれ のトリガー/パラメーター)の包括的なリストを提供します。これらのポリシーゲート、トリガー、お よびパラメータを使用して、部分ファイル名のホワイトリスト/ブラックリストから、どのログイン シェルが承認されるかを定義するまで、詳細なスキャンポリシーを構築できます。

この情報はまたCLIを使用して得ることができます:

user@host:~\$ anchore-cli policy describe (--gate <gatename> (--trigger
<triggername))</pre>

スキャンポリシーの構築の詳細については、Image Scanningのドキュメントを参照してください。

### **Always**

このゲートは無条件に起動されるため、有用なテストリソースをユーザーに提供します。

#### always

ポリシーに存在する場合、alwaysトリガー/ゲートは作動します。

Alwaysゲートは、イメージブラックリスト/ホワイトリストが期待どおりに機能しているかどうかをテ ストするのに役立ちます。

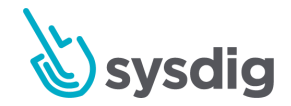

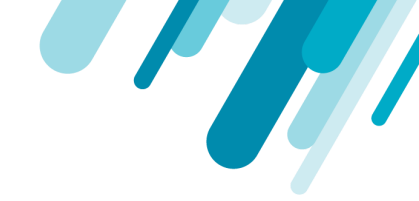

| New Policy  |                                                                                                    |         |  |  |  |
|-------------|----------------------------------------------------------------------------------------------------|---------|--|--|--|
| Name        | Test Scanning Policy                                                                                                    |         |  |  |  |
| Description | Description of policy                                                                                                    |         |  |  |  |
|             |                                                                                                    |         |  |  |  |
| Rules       | Always                                                                                                    | Wam v x |  |  |  |
|             | Relation and the second second s |         |  |  |  |
|             | print from v                                                                                                    |         |  |  |  |

### Dockerfile

dockerfileゲートは、ベスト・プラクティスに従わない公開ポートおよび命令について、dockerfileの内容、または提供されていない場合はdockerfileの想定内容を確認します。

ゲートは、コンテンツがdocker layer historyに基づいていることを前提としています。

#### effective\_user

このトリガーは、有効なユーザーが提供されたユーザーと一致するかどうかを確認し、構成されたタ イプに基づいて起動します。

| パラメーター | ディスクリプション                                  | 例           |
|--------|--------------------------------------------|-------------|
| type   | ユーザーをホワイトリストに登録するかブラック<br>リストに登録するかを決定します。 | N/A         |
| user   | ユーザーの名前                                    | root,docker |

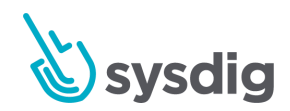

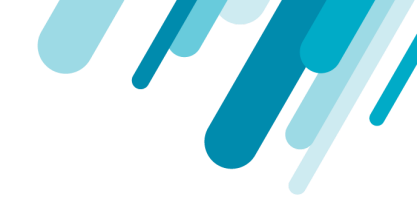

| Name        | Test Scanning  | Policy |                |   |                                  |             |   |        |
|-------------|----------------|--------|----------------|---|----------------------------------|-------------|---|--------|
| Description | Description of | oley   |                |   |                                  |             |   |        |
| Rules       | Dockerfile     | ×      | Effective user | × | Type whitelist Users root.docker |             |   | Warn 🗸 |
|             |                |        |                |   | Туре                             | whitelist   | ~ |        |
|             |                |        |                |   | Users                            | root,docker |   |        |

### exposed\_ports

このトリガーは、公開されているポートのセットを評価して、ホワイトリストに登録するかブラック リストに登録するかを決定します。

| パラメーター                 | ディスクリプション                                                                                      | 例            |
|------------------------|------------------------------------------------------------------------------------------------|--------------|
| actual_dockerfile_only | 評価が推測または推測されたdockerfileを<br>スキップするかどうかを定義し、ユー<br>ザー提供のdockerfilesのみを評価しま<br>す。 デフォルト値はfalseです。 | true         |
| ports                  | ポート番号のカンマ区切りリスト                                                                                | 80,8080,8088 |
| type                   | ポートをホワイトリストに登録するかブ<br>ラックリストに登録するかを定義します                                                       | N/A          |

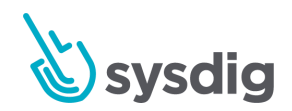

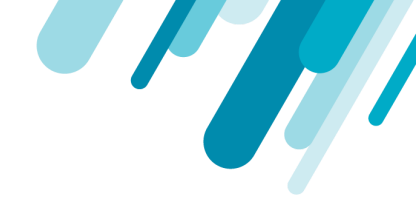

|             | Test Scanning Policy  |                 |                                                 |                     |   |        |
|-------------|-----------------------|-----------------|-------------------------------------------------|---------------------|---|--------|
| Description | Description of policy |                 |                                                 |                     |   |        |
| Rules       | Dockerfile 🗸          | Exposed ports v | Actual dockerfile only: true: Porta: 80,8080,80 | 188; Type whitelist |   | Warn 😔 |
|             |                       |                 | Actual dockerfile only<br>(optional)            | true                | ~ |        |
|             |                       |                 | Ports                                           | 80.8080.8088        |   |        |
|             |                       |                 | 1994                                            | automation a        |   |        |

### instruction

| このトリガは、 | リスト内のdirectives/instructionsがdockerfile内の条件と一致するかどうかを評価します。 |
|---------|-------------------------------------------------------------|
|---------|-------------------------------------------------------------|

| パラメーター                     | ディスクリプション                                                                                      | 例       |
|----------------------------|------------------------------------------------------------------------------------------------|---------|
| actual_dockerfil<br>e_only | 評価が推測または推測されたdockerfileをスキップ<br>するかどうかを定義し、ユーザー提供の<br>dockerfilesのみを評価します。 デフォルト値は<br>falseです。 | true    |
| check                      | 実行するチェックのタイプ                                                                                   | =       |
| instruction                | dockerfile instruction の確認                                                                     | FROM    |
| value                      | dockerfile instructionをチェックする値                                                                 | scratch |

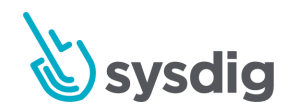

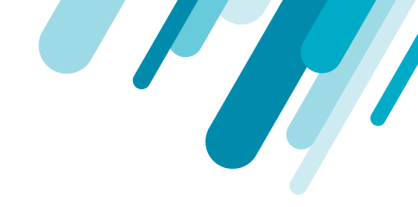

|          | Test Scanning Policy  |                                                     |                       |   |     |
|----------|-----------------------|-----------------------------------------------------|-----------------------|---|-----|
| cription | Description of policy |                                                     |                       |   |     |
| **       | Dockerfile v          | Actual dockerfile only: true: Check: +; Instruction | on FROM Value scratch |   | Wam |
|          |                       | Actual dockerfile only<br>(optional)                | true                  | ~ |     |
|          |                       | Check                                               |                       | ~ |     |
|          |                       | Instruction                                         | FROM                  | ~ |     |
|          |                       | Value (ontional)                                    | seratch               |   |     |

### no\_dockerfile\_provided

イメージにdockerfileが提供されていない場合、このトリガーは作動します。 このトリガーにはパラメー ターは必要ありません。

| Name        | Test Scanning Policy  |  |  |  |  |  |
|-------------|-----------------------|--|--|--|--|--|
| Description | Description of policy |  |  |  |  |  |
|             |                       |  |  |  |  |  |

### **Files**

ファイルゲートは、分析されたイメージ内のファイルを確認します。 この評価はファイルの内容、名前、 そしてファイルシステムの属性をカバーします。

#### content\_regex\_match

このトリガーは、analyzer\_config.yamlのcontent\_searchセクションで構成された正規表現を使用して一致が見つかったファイルごとに発生します。

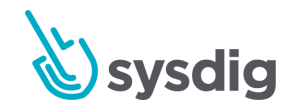

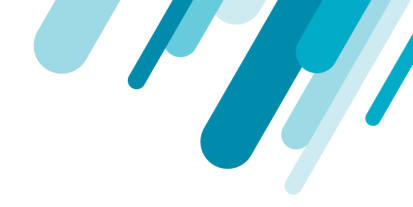

正規表現の値に関する詳細は、analyzer\_config.yamlファイルを参照してください。

| パラメーター      | _                     | ディスクリプション                                                    | 例                     |              |          |
|-------------|-----------------------|--------------------------------------------------------------|-----------------------|--------------|----------|
| regex_nam   | ne                    | FILECHECK_CONTENTMATCHアナラ .*p<br>イザー・パラメーターに表示される正規<br>表現文字列 |                       | .*password.* |          |
| New Policy  |                       |                                                              |                       |              |          |
| Name        | Test Scanning Policy  |                                                              |                       |              |          |
| Description | Description of policy |                                                              |                       |              |          |
| Rules       | Files v               | Content regex match v Regex name: *s                         | sassword.*            |              | Warn v x |
|             |                       |                                                              | Regex name (optional) |              |          |
|             | Select gate           |                                                              |                       |              |          |

#### name\_match

コンテナ内のファイルの名前が提供された正規表現と一致する場合、このトリガは作動します。

このトリガーは、ポリシー評価にパフォーマンス上の影響を与えます。

| パラメーター | ディスクリプション | 例       |
|--------|-----------|---------|
| regex  | 検索する正規表現  | .*\.pem |

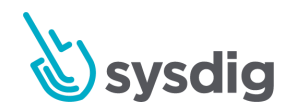

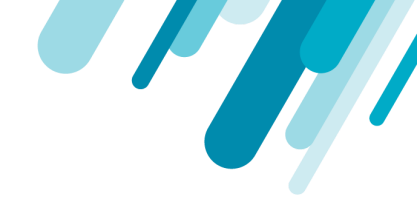

| New Policy  |              |           |            |                   |       |         |      |   |
|-------------|--------------|-----------|------------|-------------------|-------|---------|------|---|
| Name        | Test Scannin | ng Policy |            |                   |       |         |      |   |
| Description | Description  | of policy |            |                   |       |         |      |   |
| Rules       | Files        | v         | Name match | <br>Regex .*\.pem |       |         | Warn | × |
|             |              |           |            |                   | Regex | .*\.pem |      |   |
|             | Select gate. | Ŷ         |            |                   |       |         |      |   |

#### suid\_or\_guid\_set

このトリガーは、セットユーザーID(SUID)またはセットグループID(SGID)が構成されているファイルごとに発生します。 パラメータは必要ありません。

| Name        | Test Scann  | ng Policy |           |                        |   |
|-------------|-------------|-----------|-----------|------------------------|---|
| Description | Description | of policy |           |                        |   |
|             |             |           | Distances | No convertieve ranking | - |

### Licenses

このゲートは、たとえば社内のポリシーに違反しているパッケージが使用されていないことを確認するため に、コンテナイメージにあるソフトウェアライセンスを確認するために使用されます。

blacklist\_exact\_match

指定された正確なライセンスの下で配布されたパッケージがイメージに含まれている場合、このトリガーは 作動します。

| パラメーター | ディスクリプション | 例 |
|--------|-----------|---|
|        |           |   |

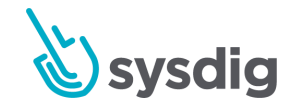

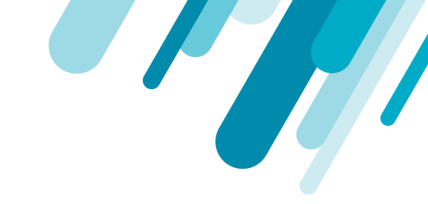

| licenses    | ブラックリストに登<br>ス名のコンマ区切り             | ブラックリストに登録するライセン<br>ス名のコンマ区切りリスト       |                            | 2-clause |
|-------------|------------------------------------|----------------------------------------|----------------------------|----------|
| New Policy  |                                    |                                        |                            |          |
| Name        | Test Scanning Policy               |                                        |                            |          |
| Description | Description of Julicy              |                                        |                            |          |
| Rules       | Licenses v Blacklist exact match v | Licenses: GPLv2+, OPL-3+, BSD-2-clause |                            | Wam 👻 🗙  |
|             |                                    | Licenses                               | GPtx2+,GPt-3+,85D-2-clause |          |
|             | Select gate. 🗸                     |                                        |                            |          |

### blacklist\_partial\_match

提供された部分文字列を含むライセンスに基づいて配布されたパッケージがイメージに含まれている場合、 このトリガーは作動します。

| パラメーター   | ディスクリプション                          | 例        |
|----------|------------------------------------|----------|
| licenses | ライセンスをブラックリストに入れる文字<br>列のコンマ区切りリスト | LGPL,BSD |

| Name        | Test Scanning Policy                                 |        |
|-------------|------------------------------------------------------|--------|
| Description | Description of policy                                |        |
| Rules       | Licenses v Blackist partial match v Licenses LGPL850 | Warn 🗸 |
|             |                                                      |        |

### Metadata

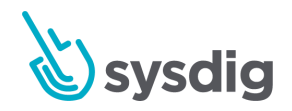

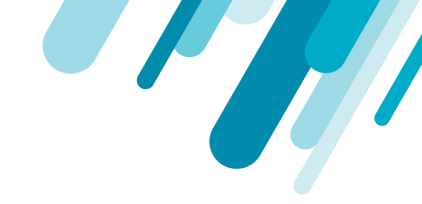

このゲートは、サイズ、オペレーティングシステム、アーキテクチャなどのイメージメタデータを確認します。

#### attribute

名前付きイメージメタデータ値が指定の条件に一致すると、属性トリガーが発生します。

| パラメーター    | ディスクリプション    | 例          |
|-----------|--------------|------------|
| attribute | 属性名の確認       | size       |
| check     | 評価のために実行する操作 | >          |
| value     | 評価に使用する値     | 1073741824 |

New Policy

| Name        | Test Scanning Policy           |                                        |                                           |        |  |  |
|-------------|--------------------------------|----------------------------------------|-------------------------------------------|--------|--|--|
| Description | Description of policy          |                                        |                                           |        |  |  |
| Rules       | Metadota v Attribute v Attribu | uter state, Check: > Value: 1073741824 |                                           | Warn 🗸 |  |  |
|             |                                | Attribute                              | size ~~~~~~~~~~~~~~~~~~~~~~~~~~~~~~~~~~~~ |        |  |  |
|             |                                | Check                                  | >                                         |        |  |  |
|             |                                | Value (optional)                       | 1073741824                                |        |  |  |

### NPMs

NPMゲートは、NPMパッケージがインストールされているすべてのイメージを確認します。

#### blacklisted\_name\_version

評価されたイメージに、ブラックリストに記載されているNPMパッケージがインストールされている場合は、名前順、またはオプションで名前とバージョン順でトリガされます。

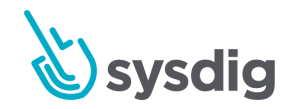

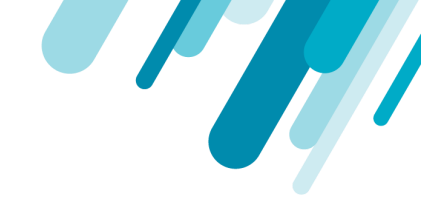

| パラメーター  | ディスクリプション                         | 例         |
|---------|-----------------------------------|-----------|
| name    | ブラックリストに載っている<br>NPMパッケージの名前      | time_diff |
| version | ブラックリストに登録するNPM<br>パッケージの特定のバージョン | 0.2.9     |

New Policy

| Name        | My Scanning Policy                    |                             |          |          |
|-------------|---------------------------------------|-----------------------------|----------|----------|
| Description | Description of policy                 |                             |          |          |
| Rules       | Npms v Blackisted name version v Name | s Sime,Diff; Version: 0.2.9 |          | Warn 🗸 3 |
|             |                                       | Name                        | tme_Diff |          |
|             |                                       | Version (optional)          | 02.9     |          |
|             | faleri olin. V                        |                             |          |          |

### feed\_data\_unavailable

エンジンがNPMデータフィードにアクセスできない場合、このトリガーは作動します。 パラメータは必要 ありません。

| New Policy  |                                                        |          |
|-------------|--------------------------------------------------------|----------|
| Name        | My Scarving Policy                                     |          |
| Description | Description of policy                                  |          |
| Rules       | Npms v Feed data unavailable v No parameters required. | Stop 🗸 🗙 |
|             | Belect gate                                            |          |

#### newer\_version\_in\_feed

NPMデータ・フィードにパッケージの新しいバージョンがリストされている場合、このトリガーは作動します。 パラメータは必要ありません。

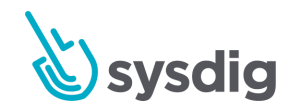

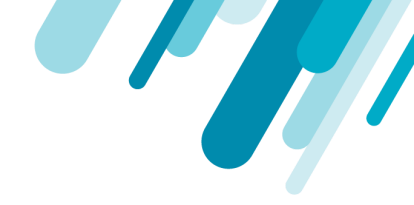

| New Policy  |                                                       |           |  |  |  |
|-------------|-------------------------------------------------------|-----------|--|--|--|
| Name        | My Scenning Policy                                    |           |  |  |  |
| Description | Description of policy                                 |           |  |  |  |
| Rušes       | Npms v Newer version in feed v No parameters required | Step. v x |  |  |  |
|             | Belect gate. 🗸                                        |           |  |  |  |

### unknown\_in\_feeds

インストールされているNPMが公式のNPMデータベースにない場合、このトリガーは作動します。パラ メータは必要ありません。

| New Policy  |                                                                |          |
|-------------|----------------------------------------------------------------|----------|
| Name        | My Branning Policy                                             |          |
| Description | Description of policy                                          |          |
| Rules       | Npms     v     Unknown in feeds     v       Bielect gate     v | Stop y X |

### version\_not\_in\_feeds

NPMバージョンが公式のNPMフィードに有効なバージョンとしてリストされていない場合、このトリガーは作動します。 パラメータは必要ありません。

| New Policy  |                                                      |          |
|-------------|------------------------------------------------------|----------|
| Name        | My Scanning Policy                                   |          |
| Description | Description of policy                                |          |
|             |                                                      |          |
| Rules       | Npms v Version not in feeds v No parameters required | Stop v x |
|             | Select gate                                          |          |

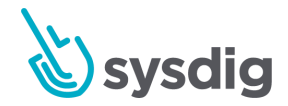

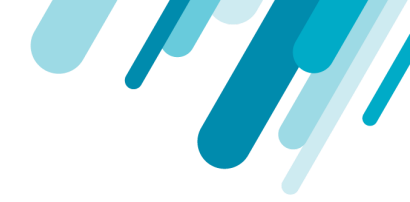

### **Packages**

パッケージゲートは、イメージ内のすべてのパッケージをレビューし、名前、バージョン、およびホワイト リスト/ブラックリストに登録されたパッケージを確認します。

#### blacklist

このトリガーは、名前、または名前とバージョンのいずれかによってブラックリストに登録されているパッ ケージがイメージに含まれている場合に発生します。

| パラメーター  | ディスクリプション                       | 例              |
|---------|---------------------------------|----------------|
| name    | ブラックリストに載っているパッケージ<br>の名前       | openssh-server |
| version | ブラックリストに載せるべきパッケージ<br>の正確なバージョン | 1.0.1          |

| Name        | My Scarning Policy    |                                    |                |        |
|-------------|-----------------------|------------------------------------|----------------|--------|
| Description | Description of policy |                                    |                |        |
| Rules       | Packages v            | Name openish server, Version 1.0.1 |                | Stop 🗸 |
|             |                       | Name                               | openssh-server |        |
|             |                       |                                    | ( and          |        |

### required\_package

指定されたパッケージ/バージョンがイメージに見つからない場合は、required\_packageトリガーが発生します。

| パラメーター | ディスクリプション | 例 |
|--------|-----------|---|
|        |           |   |

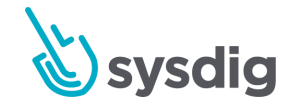

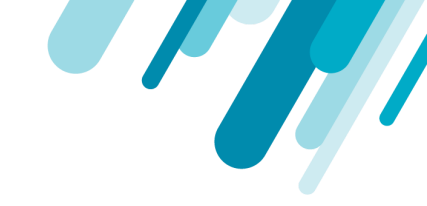

| name               | 必要なパッケージの名前                                                                                                | libssl    |
|--------------------|----------------------------------------------------------------------------------------------------|-----------|
| version            | 必要なパッケージのバージョン                                                                                             | 1.10.3rc3 |
| version_match_type | トリガーが正確なパッケージとバージョン(厳<br>密)、または単にパッケージのバージョン(最<br>小)のどちらを必要とするかを定義します。 こ<br>れはバージョンが定義されている場合にのみ関<br>係します。 | exact     |

| NUTTE       | My Scanning Policy            |                                               |              |         |
|-------------|-------------------------------|-----------------------------------------------|--------------|---------|
| Description | Description of policy         |                                               |              |         |
| Rules       | Packages v Required package v | Name libssi, Version 1 10 3rc3; Version match | h type exact | Stop .~ |
|             |                               | Name                                          | libssi       |         |
|             |                               | Version (optional)                            | 1.10.3rc8    |         |
|             |                               | Version match type<br>(optional)              | exact        |         |

### verify

このトリガーは、イメージ内のパッケージデータベースに対するパッケージの整合性を確認し、指定された ディレクトリのすべてまたは定義済みリストのいずれかに含まれるコンテンツの変更または削除を試みま す。

| パラメーター           | ディスクリプション                                                       | 例             |
|------------------|-----------------------------------------------------------------|---------------|
| check            | チェックが不足しているパッケージ、変更<br>されたパッケージ、またはすべてに焦点を<br>合わせるべきかどうかを定義します。 | changed       |
| only_directories | チェックが制限されるべきディレクトリの<br>リストを定義します                                | /usr,/var/lib |

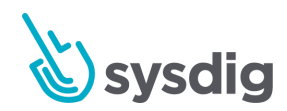

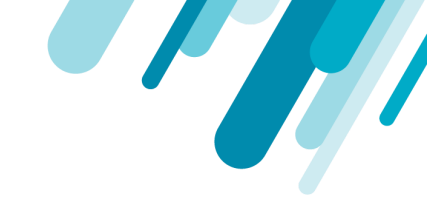

| only_pacl   | kages                 | 検証する必要があ<br>定義します | るパッケージのリ                                      | ストを                  | libssl,ope | nssl    |
|-------------|-----------------------|-------------------|-----------------------------------------------|----------------------|------------|---------|
| New Policy  |                       |                   |                                               |                      |            |         |
| Name        | My Scanning Policy    |                   |                                               |                      |            |         |
| Description | Description of policy |                   |                                               |                      |            |         |
| Rules       | Packages v            | Verily Check o    | changed; Only directories: /usr/var/lib; Only | packages: libssLoper | sal        | 500 ~ × |
|             |                       |                   | Check (optional)                              | changed              | ~          |         |
|             |                       |                   | Only directories (optional)                   | /usr/var/lib         |            |         |
|             |                       |                   | Only packages (optional)                      | Ibsslopenssl         |            |         |
|             | Select gate           |                   |                                               |                      |            |         |

### **Passwd File**

このゲートは、ブラックリストに載っているユーザー、グループ、およびシェルの/etc/ passwdを確認します。

### blacklist\_full\_entry

パスワード全体が/etc/passwdファイルに見つかると、このトリガーは作動します。

| パラメーター | ディスクリプション                      | 例                                              |
|--------|--------------------------------|------------------------------------------------|
| entry  | / etc / passwdに一致する完全<br>なエントリ | ftp:x:14:50:FTP<br>User:/var/ftp:/sbin/nologin |

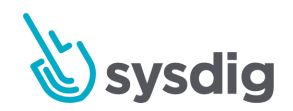

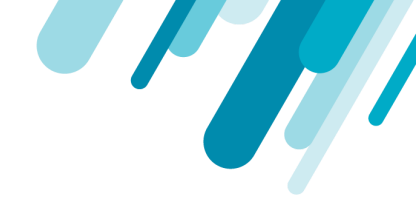

| Name        | Test Scanning Policy                                                                  |        |
|-------------|---------------------------------------------------------------------------------------|--------|
| Description | Description of policy                                                                 |        |
| Rules       | Passwel file v Blacklet full entry v Entry: ftp:x1450/FTP User/var/ttp:/abin/indiogin | Stop 🗸 |
|             | Entry TR Liner Jourthy International                                                  |        |

### blacklist\_groupids

指定されたグループIDが/etc/passwdファイルに見つかった場合、このトリガーは作動します。

| パラメーター    | ディスクリプション                         | 例      |
|-----------|-----------------------------------|--------|
| group_ids | トリガーを作動させるグループIDのカン<br>マ区切りの数値リスト | 999,20 |

| New   | Po  | licy |
|-------|-----|------|
| 11011 | 2.4 | 109  |

| Name        | Test Scanning Policy                       |           |        |         |
|-------------|--------------------------------------------|-----------|--------|---------|
| Description | Description of policy                      |           |        |         |
| Rules       | Passwd file v Rackist groupids v Group ids | 999.20    |        | Wam 👳 3 |
|             |                                            | Group ids | 999,20 |         |
|             | Select gate                                |           |        |         |

### blacklist\_shells

指定されたログインシェルが/etc/passwdファイル内の任意のユーザーの下に見つかった場合、このトリガーは作動します。

| パラメーター | ディスクリプション | 例 |
|--------|-----------|---|
|        |           |   |

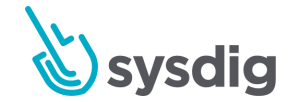

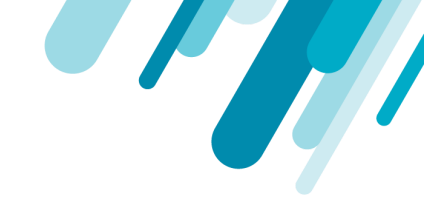

| shells      | ブラックリストへのシェルコマンドのリスト /bin/bash,/bin/zsh                                        |
|-------------|--------------------------------------------------------------------------------|
| New Policy  |                                                                                |
| Name        | Test Scanning Policy                                                           |
| Description | Description of policy                                                          |
|             |                                                                                |
| Rules       | Passwd file         V         Blackist shells         V         Warn         X |
|             | Shells /bin/bish/bin/zsh                                                       |
|             | Tollect gate                                                                   |

### blacklist\_userids

#### 指定されたユーザーIDが/etc/passwdに存在する場合、このトリガーは作動します。

| パラメーター   | ディスクリプション                        | 例   |
|----------|----------------------------------|-----|
| user_ids | ブラックリストへのユーザーIDの数<br>値、カンマ区切りリスト | 0,1 |

New Policy

| Name        | Test Scanning Policy                                                          |              |          |
|-------------|-------------------------------------------------------------------------------|--------------|----------|
| Description | Censorphism of pullcy                                                         |              |          |
| Rules       | Passwd file         v         Blacklat userids         v         User ids 0.1 |              | Wars v x |
|             |                                                                               | User ids 0,1 |          |
|             | Select gate                                                                   |              |          |

#### blacklist\_usernames

指定されたユーザー名が/etc/passwdファイルに見つかった場合、blacklist\_usernamesトリガーは作動します。

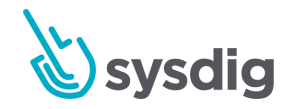

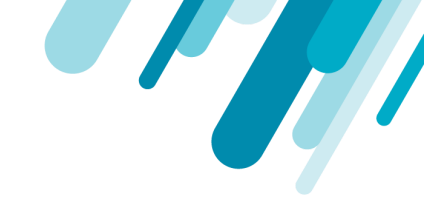

| パラメーター     | ディスクリプション                      | 例          |
|------------|--------------------------------|------------|
| user_names | ブラックリストに入れるユーザー名のカンマ<br>区切りリスト | daemon,ftp |

New Policy

| Name        | Test Scanning Policy                                     |            |    |
|-------------|----------------------------------------------------------|------------|----|
| Description | Conscription of policy                                   |            |    |
| Rules       | Passwd file v Blackist usernames v User names: deemon/tp | Warn o     | ], |
|             | Select case                                              | deemon.ftp |    |

#### content\_not\_available

/etc/passwdファイルがイメージに存在しない場合、content\_not\_availableトリガーは作動します。 パラ メータは必要ありません。

| V No parameters required Warn V | ×                             |
|---------------------------------|-------------------------------|
|                                 | ✓ No parameters required Warn |

### **Ruby Gems**

Ruby Gemsゲートは、開発者が正式なGEMデータベースからの正式なパッケージを使用していることを保証し、サポートされなくなったバージョンのパッケージを使用していないことを保証します。

blacklist

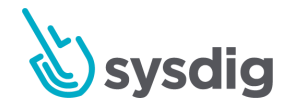

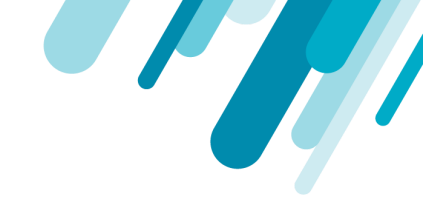

設定された名前とバージョンに一致するGEMパッケージが評価されたイメージで見つかった場合、ブラックリストトリガーは作動します。

| パラメーター      | -                | ディスク      | リプショ   | ン                            |           | 例         |
|-------------|------------------|-----------|--------|------------------------------|-----------|-----------|
| name        |                  | gemの名ī    | ĬĴ     |                              |           | time_diff |
| version     |                  | ブラック      | リスト ge | emのバージョン                     |           | 0.2.9     |
| New Policy  |                  |           |        |                              |           |           |
| Name        | Test Scanning P  | Policy    |        |                              |           | *         |
| Description | Description of p | olicy     |        |                              |           |           |
| Rules       | Ruby gems        | Blacklist | v Na   | me time_diff; Version: 0.2.9 |           | Stop 🗸    |
|             |                  |           |        | Name                         | tme.dff 🥕 |           |
|             |                  |           |        | Version (optional)           | 0.2.9     |           |

### feed\_data\_unavailable

SysdigがGEMデータフィードにアクセスできない場合、このトリガーは作動します。 パラメータは必要ありません。

| Name        | Test Scanning Policy | 2 |
|-------------|----------------------|---|
| Description | Desception of policy |   |
|             |                      |   |
|             |                      |   |

newer\_version\_found\_in\_feed

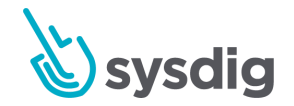

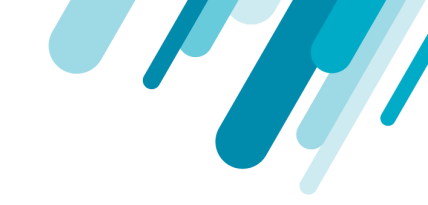

# インストールされているGEMパッケージが最新バージョンではない場合、このトリガーは作動します。パラメータは必要ありません。

| Name        | Test Scanning Policy  | * |
|-------------|-----------------------|---|
| Description | Description of policy |   |
|             |                       |   |

### not\_found\_in\_feed

インストールされたGEMが公式GEMデータベースにない場合、このトリガーは作動します。 パラメータは 必要ありません。

| Name        | Test Scanning Policy  |  |  |  |  |
|-------------|-----------------------|--|--|--|--|
| Description | Description of policy |  |  |  |  |
|             |                       |  |  |  |  |

### version\_not\_found\_in\_feed

GEMが正式なGEMフィードに有効/サポートされているバージョンとしてリストされていない場合、このトリガーは作動します。 パラメータは必要ありません。

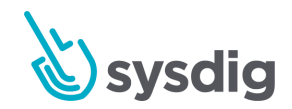

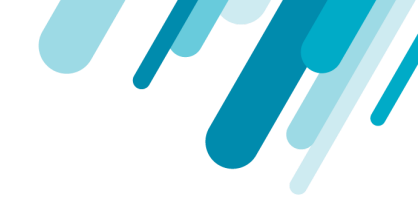

| New Policy  |                                         |          |  |  |  |  |
|-------------|-----------------------------------------|----------|--|--|--|--|
| Name        | Test Scanning Policy                    |          |  |  |  |  |
| Description | Description of policy                   |          |  |  |  |  |
| Rules       | Ruby gems     v       Select case     v | Stop v 3 |  |  |  |  |

### **Secret Scans**

シークレットスキャンは、設定された正規表現に基づいて、イメージが侵害された場合に利用できる可能性 のあるシークレットがイメージに焼き付けられているかどうかを判断します。

#### content\_regex\_checks

content\_regex\_checksは、コンテンツ検索アナライザーが構成済みの名前付き正規表現との一致を検出した場合にトリガーを起動します。一致は、content\_regex\_nameとfilename\_regexのいずれかが設定されている場合は、それらによってフィルタリングされます。

content\_regex\_nameは、analyzer\_config.yamlのsecret\_searchセクション値にする必要があります。

| パラメーター             | ディスクリプション                                                                                      | 例                  |
|--------------------|------------------------------------------------------------------------------------------------|--------------------|
| content_regex_name | 変数/コンテンツの名前。 イメージで見<br>つかった場合にトリガーを作動させま<br>す                                                  | AWS_ACCESS_<br>KEY |
|                    | デフォルトで使用可能な名前は<br>AWS_ACCESS_KEY、<br>AWS_SECRET_KEY、PRIV_KEY、<br>DOCKER_AUTH、およびAPI_KEYで<br>す。 |                    |
| filename_regex     | content_regex_nameの存在について分<br>析する必要があるファイルをフィルタ<br>リングします                                      | /etc/.*            |

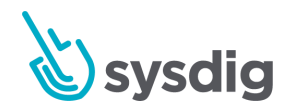

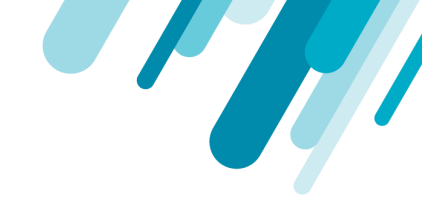

| Name        | Test Scanning Policy                             |                                    |                  | 1      |
|-------------|--------------------------------------------------|------------------------------------|------------------|--------|
| Sescription | Description of policy                            |                                    |                  |        |
| Aules       | Secret scans v Content regex checks v Content in | rgex name: AWS_ACCESS_KEY; Filenam | ne regex. /etc/* | Stop v |
|             |                                                  | Content regex name<br>(optional)   | AWS, ACCESS, KEY |        |
|             |                                                  | Filename regex (optional)          | /etc/+           |        |

### **Vulnerabilities**

CVE / 脆弱性チェックを使用して、含まれているパッケージに設定レベルを超える脆弱性がないこと、指定 された期間より古いこと、またはデータが利用できない場合を確認できます。

#### package

イメージ内の脆弱性が設定された比較基準に一致すると、パッケージトリガーが作動します。以下の表 は、利用可能なパラメータと基準をまとめたものです。

| パラメーター              | ディスクリプション                                              | 例    |
|---------------------|--------------------------------------------------------|------|
| fix_available       | 存在する場合、脆弱性レコードの修正プログラ<br>ムの可用性はパラメータの値と一致する必要が<br>あります | true |
| package_type        | 特定のタイプのパッケージ                                           | all  |
| severity            | 脆弱性の深刻度                                                | high |
| severity_comparison | セキュリティ評価のために実行する比較のタイ<br>プ                             | >    |

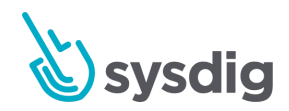

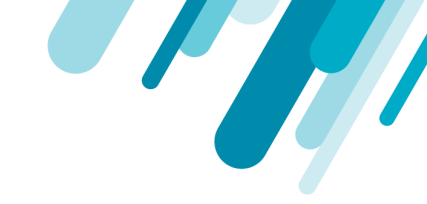

| ly                                | trueの場合、このCVEに対して利用可能な修正 true<br>は、「Won't be addressed by the vendor」とし<br>て明示的にマークされません |                                                                                                    |                                                                      |                                                                                         |  |
|-----------------------------------|------------------------------------------------------------------------------------------|----------------------------------------------------------------------------------------------------|----------------------------------------------------------------------|-----------------------------------------------------------------------------------------|--|
|                                   |                                                                                          |                                                                                                    |                                                                      |                                                                                         |  |
| Test Scanning Policy              |                                                                                          |                                                                                                    |                                                                      |                                                                                         |  |
| Description Description of policy |                                                                                          |                                                                                                    |                                                                      |                                                                                         |  |
| Vulnerabilities v                 | ackage 🗸 Fix in                                                                          | valiable true. Package type: all Sevenity: hig                                                                           | It: Seventy comparison: > Vendor only: true                          | Stop                                                                                    |  |
|                                   |                                                                                          | Fix available (optional)                                                                                                 | tue 🗸                                                                |                                                                                         |  |
|                                   |                                                                                          | Package type                                                                                                    | al v                                                                 |                                                                                         |  |
|                                   |                                                                                          | Severity                                                                                                    | Ngh v                                                                |                                                                                         |  |
|                                   |                                                                                          | Severity comparison                                                                                                    | * v                                                                  |                                                                                         |  |
|                                   |                                                                                          | Vendor only (optional)                                                                                                   | true 🗸                                                               |                                                                                         |  |
|                                   | Test Scanning Policy<br>Description of policy<br>Wutherabilities                         | Ly Trueの場合、<br>は、「Won't I<br>て明示的にマ<br>Test Scanning Policy<br>Description of policy<br>Witherabilities ♥ Package ♥ Fice | Ly Trueの場合、このCVEIに対して<br>は、「Won't be addressed by t<br>て明示的にマークされません | Ly Trueの場合、このCVEIに対して利用可能な修正<br>は、「Won't be addressed by the vendor」とし<br>て明示的にマークされません |  |

### stale\_feed\_data

CVEデータが指定されたウィンドウよりも古い場合、stale\_feed\_dataトリガーが発生します。

| パラメータ       | -                     | ディスクリプション 例                                 |          |
|-------------|-----------------------|---------------------------------------------|----------|
| max_days    | _since_sync           | トリガーが作動するまでの同期データ 10<br>の日数を決定します           |          |
| New Policy  |                       |                                             |          |
| Name        | Test Scanning Policy  |                                             |          |
| Description | Description of policy |                                             |          |
| Rules       | Vulnerabilities       | <ul> <li>Max days since type: 10</li> </ul> | Stop ~ × |
|             |                       | Max days since sync 10                      |          |
|             | Seleci gate. 👻        |                                             |          |

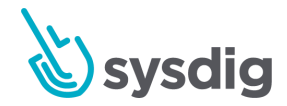

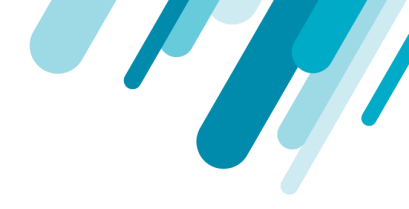

### vulnerability\_data\_unavailable

利用可能な脆弱性データがない場合は、脆弱性データ有効化トリガーが作動します。 このトリガーにはパラメーターは必要ありません。

| Name        | Test Scanning Policy                                                 |        |
|-------------|----------------------------------------------------------------------|--------|
| Description | Description of policy                                                |        |
|             |                                                                      |        |
| Rules       | Vulnerabilities v Vulnerability data unliv. v No parameters required | Stop 🗸 |

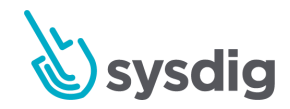

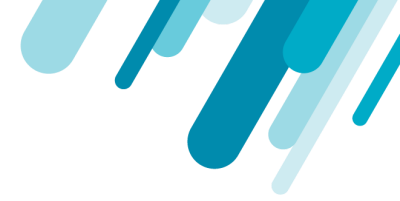

# スキャンアラートの管理

すべてのSysdigアラートと同様に、イメージスキャンアラートは、インフラストラクチャで問題が発生 したときにユーザーに通知するように構成できます。スキャンアラートは、リポジトリ内の静的イ メージまたは実行中(実行時)イメージに対して作成できます。スキャンアラートは、スキャンされ ていないイメージが環境に追加されたとき、イメージがポリシー評価に失敗したとき、スキャン結果 が変更されたとき、またはCVEが更新されたときに焦点を合わせます。

ユーザーがアラートを実装する場合の例:

- 処理する3つの異なるイメージの新しいCVE更新があるかどうかを知りたい
- 組織全体で使用されているdocker hubからの共通イメージのいずれかが変更されたポリシース テータスを持っている場合、通知を受けたい

## スキャンアラートリストの管理

Image Scanningモジュールから、[Alerts]タブを選択します。 スキャン警告リストが表示されます。

| <i>©</i> €        | IMAGE SCAN |                          |         |            |                            |                                       | <ul> <li>Add Alert</li> </ul> |
|-------------------|------------|--------------------------|---------|------------|----------------------------|---------------------------------------|-------------------------------|
|                   | Q Search   | h                        | Runtime | Repository |                            |                                       |                               |
| POLICY<br>EVENTS  |            | Test<br>test description |         |            | Repository<br>reg/test/tag | test, Email Channel (test@sysdig.com) | 1                             |
| POLICIES          |            |                          |         |            |                            |                                       | Duplicate Alert               |
|                   |            |                          |         |            |                            |                                       | Delete Alert                  |
| CAPTURES          |            |                          |         |            |                            |                                       |                               |
| COMPLIANCE        |            |                          |         |            |                            |                                       |                               |
| (U)<br>IMAGE SCAN |            |                          |         |            |                            |                                       |                               |

ここから、既存のアラートを検索し、アラートを作成、複製、または削除できます。

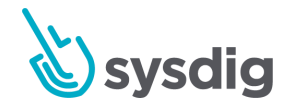

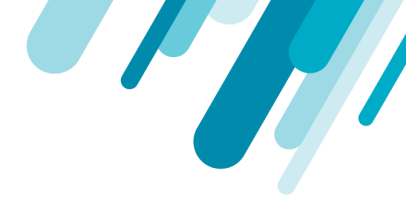

# アラートを追加する

- 新しいアラートを作成するには: Image Scanningモジュールから、[Alerts]タブを選択し、 [Add Alert]をクリックします。
- 2. Runtime またはRepositoryのアラートタイプを選択します。

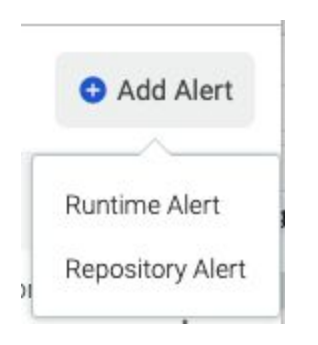

3. 適切な[New Alert]ページに入力します。

# ランタイムアラートを作成する

ランタイムアラートを使用して、実行中のイメージをスキャンし、ポリシー違反、ステータス変更、 またはスキャンされていないイメージが環境に追加された場合に通知をトリガーします。 アラートパ

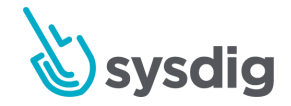

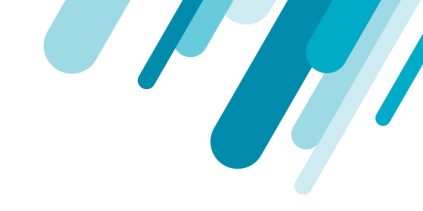

| ©€         | Alerts > New Run      | time Alert                  |                        | Cancel | Save |
|------------|-----------------------|-----------------------------|------------------------|--------|------|
| POLICY     | Alert Type            | Runtime                     |                        |        |      |
| EVENTS     | Name                  | Alert Name                  |                        |        |      |
| POLICIES   | Description           | Alert Description           |                        |        |      |
|            |                       |                             |                        |        |      |
| CAPTURES   | Scope                 | Everywhere                  | ~                      |        |      |
| COMPLIANCE |                       |                             |                        |        |      |
| ക          | Trigger               | Unscanned Image             |                        |        |      |
| IMAGE SCAN |                       | 🔽 Scan Result Change        | Pass > Fail            |        |      |
| 0          |                       | CVE Update                  | Pass > Fail Any Change |        |      |
| Q          | Notification Channels | Select notification channel | ~                      |        |      |

### 基本パラメータ

名前とオプションの説明を入力します。

Scope

Entire Infrastructureを使用するか、より狭いスコープを定義します。

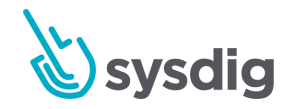

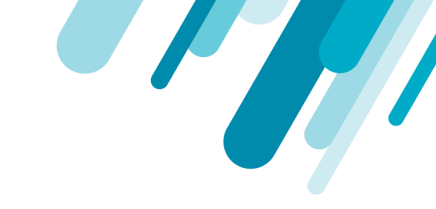

| Alerts > Edit Runtim | ne Alert                                                 |      |                           | Cancel    |  |  |  |  |
|----------------------|----------------------------------------------------------|------|---------------------------|-----------|--|--|--|--|
| Alert Type           | Runtime                                                  |      |                           |           |  |  |  |  |
| Name                 | Updates about redis & scanning-api service               |      |                           |           |  |  |  |  |
| Description          | Alert Description                                        |      |                           |           |  |  |  |  |
|                      |                                                          |      |                           | 1         |  |  |  |  |
|                      |                                                          |      |                           |           |  |  |  |  |
| Scope                | kubernetes.namespace.name                                | in 🗸 | sysdigcloud × ×   ~       | AND X     |  |  |  |  |
|                      | kubernetes deployment.name                               | in ~ | sysdigcloud-redis × × × × | , AND X   |  |  |  |  |
|                      | Select a label                                           |      |                           | Clear All |  |  |  |  |
| Trigger              | Unscanned Image Scan Result Change Any Change CVE Update |      |                           |           |  |  |  |  |

トリガー

スキャンされていないイメージ

Scan: ボックスをチェックし、スキャンを選択して、スコープ内で検出されたイメージを自動的にスキャンします。

イメージのスキャンもご覧ください。

• Alert Only:警告を送信しますが、イメージを自動的にスキャンしません。

スキャン結果の変更

- Pass/Fail:以前に合格したイメージがポリシー評価に失敗したときに通知を受けるには、このオプションを選択します。
- Any Change: このオプションを選択すると、以前にスキャンしたイメージ結果に変更があった ときに通知されます。

[スキャン結果の変更]がオンになっており、通知チャネルが構成されている場合、アラートが送信されることに注意してください。チャネルが設定されていない場合、何も起こりません。

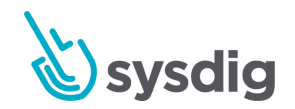

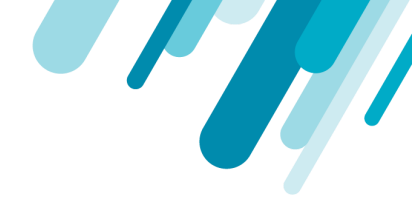

たとえば、次のイメージは「Any Change」が設定されたときにトリガーされたSlack通知を示しています。

| Anchore-subs-test                   | APP 6:56 AM                                                                                                    |  |  |  |
|-------------------------------------|----------------------------------------------------------------------------------------------------|--|--|--|
| Sysdig Image Scanning               |                                                                                                    |  |  |  |
| New image analyzed                  |                                                                                                    |  |  |  |
| Alert name                          |                                                                                                    |  |  |  |
| repo alert                          |                                                                                                    |  |  |  |
| <b>Image</b><br>docker.io/alpine:la | atest                                                                                                    |  |  |  |
| Result<br>Passed                    |                                                                                                    |  |  |  |
| 💊 Sysdig   May 28th                 |                                                                                                    |  |  |  |
| See scan result                     | Get PDF report                                                                                                    |  |  |  |
|                                     | Anchore-subs-test<br>Sysdig Image Scar<br>New image analy:<br>Alert name<br>repo alert<br>Image<br>docker.io/alpine:la<br>Result<br>Passed<br>Sysdig   May 28th<br>See scan result |  |  |  |

CVEの更新

実行中のイメージに脆弱性が追加、更新、または削除されるたびに通知されるようにするには、この オプションを選択します。

通知チャンネル

[+ Add Channel]をクリックして、アラート通知に使用する構成済みの通知チャネル(電子メールなど)を選択します。

Sysdig Secure環境に通知チャネルがまだ定義されていない場合は、通知チャネルのセットアップを参照してください。

### リポジトリアラートを作成する

リポジトリアラートを使用して、リポジトリ内の静的イメージをスキャンし、ポリシー違反、ステー タス変更、または環境に新しいイメージが追加された場合に通知をトリガーします。アラートパラ

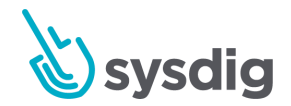

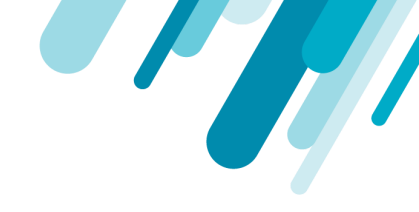

| メータを入力し                                 | 、[ <mark>save</mark> ]をクリックします。 |
|-----------------------------------------|---------------------------------|
| / ///////////////////////////////////// |                                 |

| IMAGE SCAN<br>Alerts > New Re | Cancel Save                                                                          |  |
|-------------------------------|--------------------------------------------------------------------------------------|--|
| Alert Type                    | Repository                                                                           |  |
| Name                          | Production Backend Fail/Vulnerability Update                                         |  |
| Description                   | Alert Description                                                                    |  |
|                               |                                                                                      |  |
| Registry/Repo:Tag             | gcr.io production-backend *                                                          |  |
| Trigger                       | New Image Analyzed         Scan Result Change         Pass > Fail         CVE Update |  |
| Notification Channels         | Select notification channel                                                          |  |

### 基本パラメータ

名前とオプションの説明を入力します。

Registry/Repo/Tag

アラートで考慮するレジストリスコープを入力します。ワイルドカード\*がサポートされています。レジストリまたはレポジトリにワイルドカードが使用されている場合、唯一のアラートオプションは[新しいイメージの分析]になります。

トリガー

分析された新しいイメージ 結果に関係なく、新しいイメージが分析されるたびに警告するボックスをオンにします。

スキャン結果の変更

Pass/Fail:以前に合格したイメージがポリシー評価に失敗したときに通知を受けるには、このオプションを選択します。

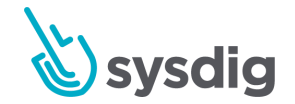

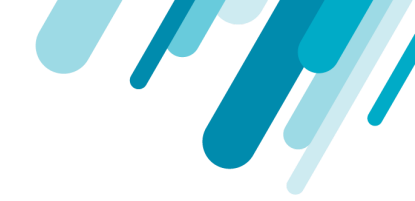

 Any Change: このオプションを選択すると、以前にスキャンしたイメージ結果に変更があった ときに通知されます。

[スキャン結果の変更]がオンになっており、通知チャネルが構成されている場合、アラートが送信されることに注意してください。チャネルが設定されていない場合、何も起こりません。

CVEの更新

このオプションを選択すると、リポジトリアラートスコープ内のイメージに脆弱性が追加、更新、または削除されるたびに通知されます。

たとえば、次のイメージは、「CVE Update」が設定されたときにトリガーされたSlack通知を示しています。

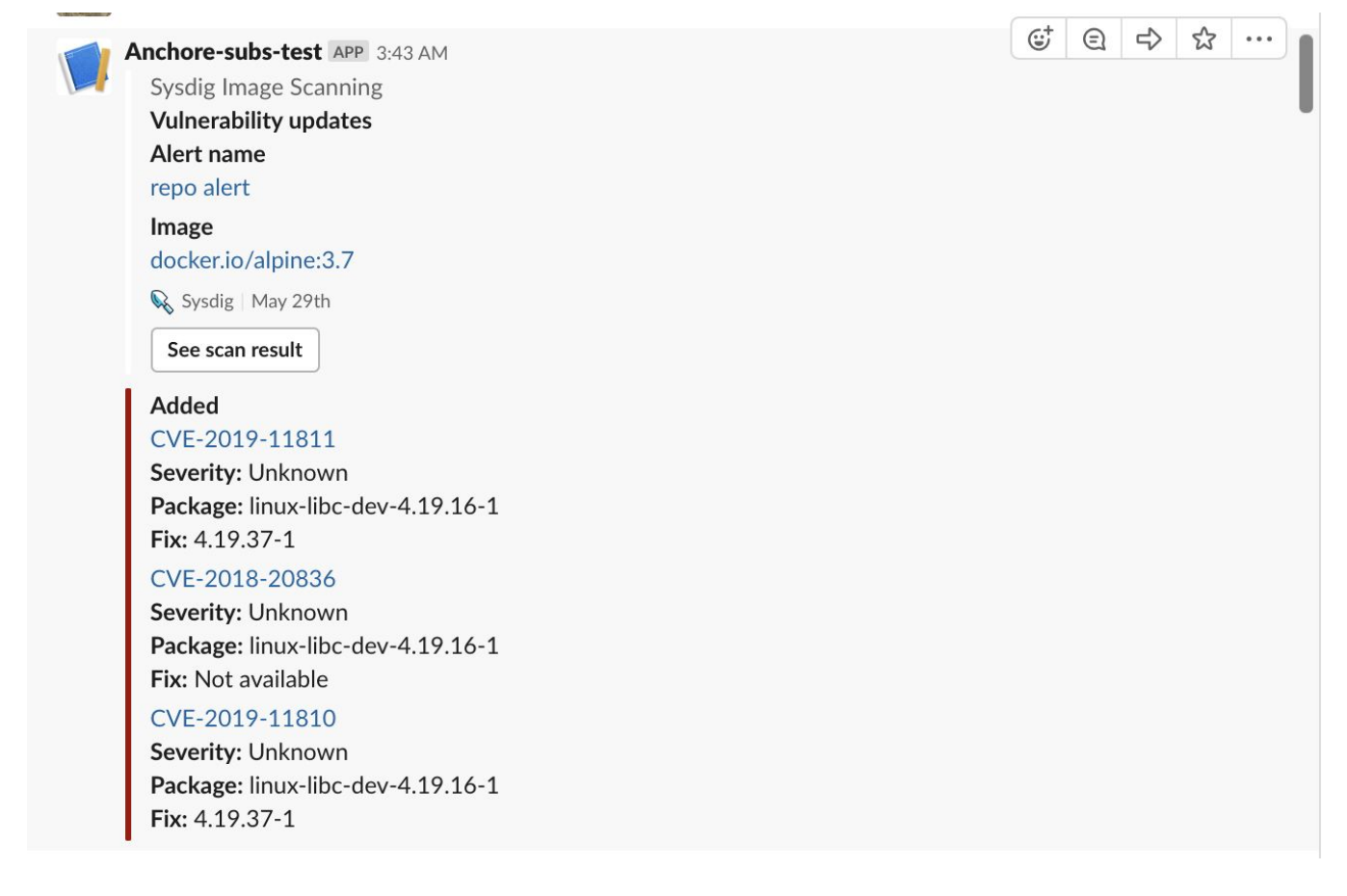

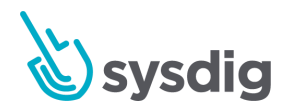

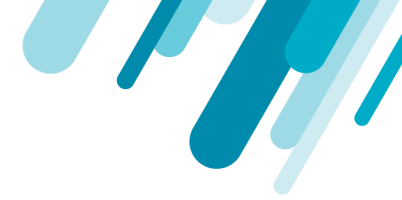

通知チャンネル

[+ Add Channel]をクリックして、アラート通知に使用する設定済みの通知チャネル(電子メールなど)を選択します。

Sysdig Secure環境に通知チャネルがまだ定義されていない場合は、通知チャネルのセットアップを参照してください。

### アラートを編集する

- Image Scanningモジュールから、[Alerts]タブを選択します。
- リストから目的のアラートを選択します。
- 必要に応じてアラートトリガー、スコープ、および通知チャネルを編集し、[Save]をクリックします。

### アラートを複製する

- Image Scanningモジュールから、[Alerts]タブを選択します。
- リストから目的のアラートを選択します。
- [More](3つのドット)アイコンをクリックし、ドロップダウンから[Duplicate Alert]をクリックし、[はい]をクリックして確認します。

### アラートを削除する

- Image Scanningモジュールから、[Alerts]タブを選択します。。
- リストから目的のアラートを選択します。
- [More](3つのドット)アイコンをクリックし、ドロップダウンから[Delete Alert]をクリック してから、[Yes]をクリックして確認します。

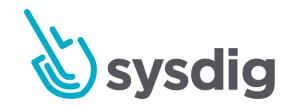

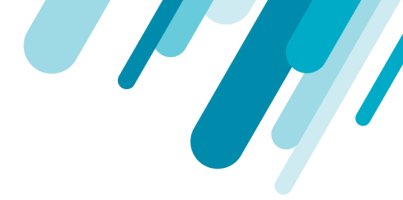

# スキャン結果を確認する

スキャン用のビルド環境をセットアップし(該当する場合)、目的のレジストリを追加し、スキャン を手動でトリガーするか、自動的にスキャンするようにアラートを構成すると、イメージスキャンレ ポートが生成されます。

スキャン結果にアクセスするにはさまざまな方法があります。

- 外部(開発者向け): Jenkinsなどの外部継続的統合(CI)ツールから。
- 内部(セキュリティ担当者向け): Sysdig Secureのイメージスキャンモジュールの[Runtime]
   タブまたは[Scan Results]タブ(旧称「Repositories」)から

データ保持設定を使用して、スキャン結果リストの管理に役立てることができます。詳細について は、データ保持制限の設定を参照してください。

(オンプレミスインストール用ではSysdig Platformバージョン3.2.0から利用可能です。)

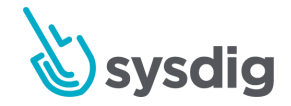

注意

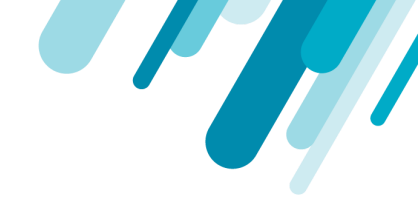

# ランタイムビュー

#### Runtimeは、過去1時間に環境で実行されたイメージに関する常に更新されたレポートを提供します。

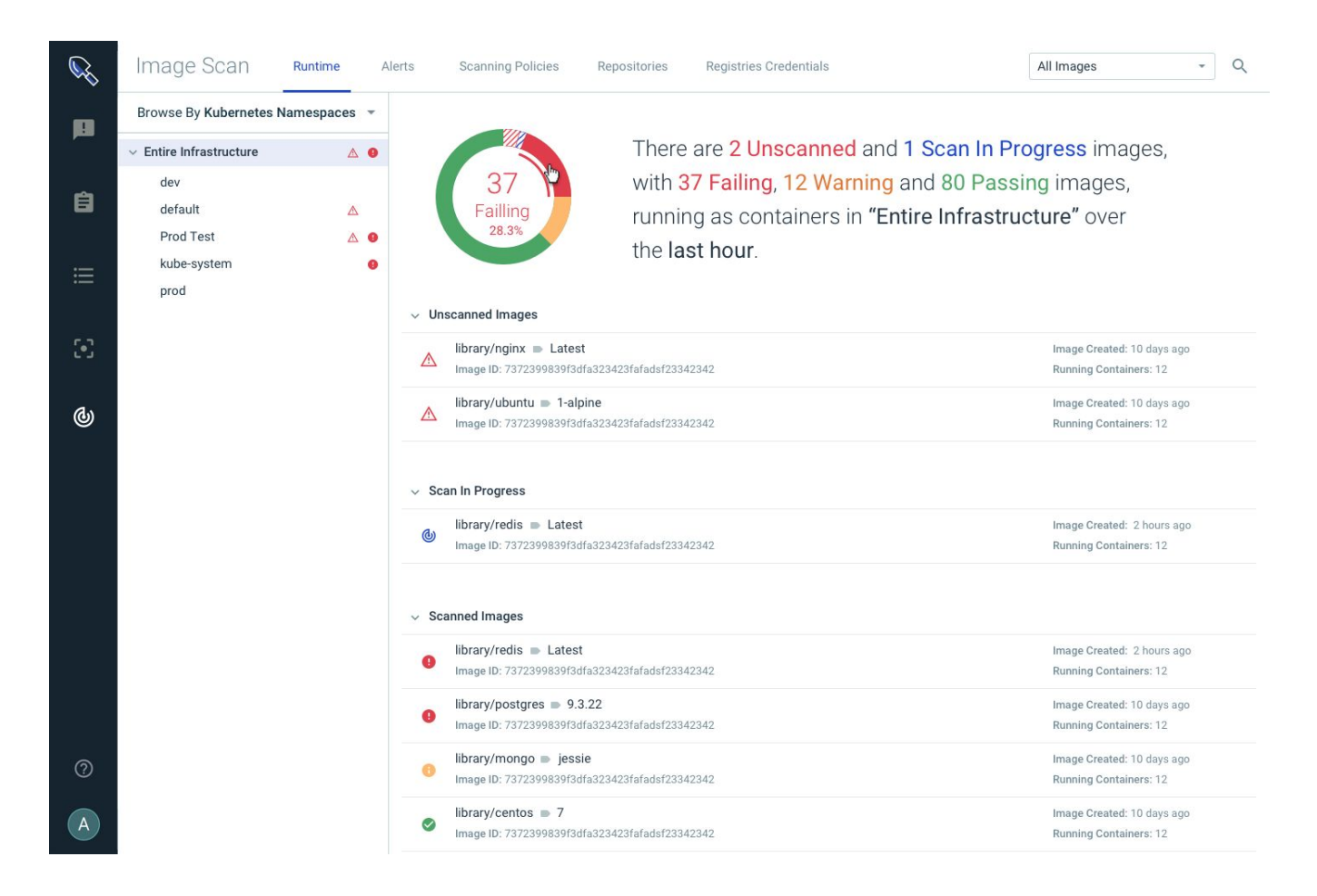

左側の列で、Entire Infrastructureを表示するか、ネームスペースにドリルダウンします。

右の列のレポートには、UnscannedイメージとScannedイメージが一覧表示されます。[スキャン結果の詳細]ビューにドリルダウンできます。

**スキャンされていないイメージ** スキャンを手動でトリガーするには、スキャンされていないイメージを選択します。

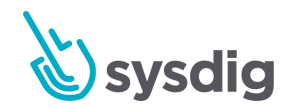

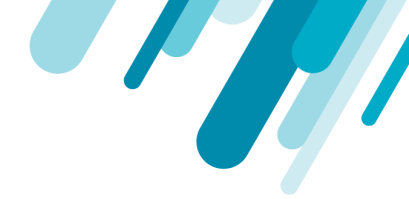

#### スキャンイメージ

スキャンされたイメージを選択して、詳細にドリルダウンします : <mark>Summary</mark>ページ、<mark>Policy</mark>の詳細、 Vulnerabilityの詳細、Content違反(ライセンスなど)。

## スキャン結果ビュー

Scan Resultsリストを使用して、スキャン結果のリストを表示します。

- 実行されていないものを含む特定のイメージを検索する
- イメージがデプロイされている場所に基づくフィルター
- さまざまなリポジトリを簡単に参照/展開して、評価されたimage: tagsとその結果を確認します。

| $\leftarrow \rightarrow$ ( | 3 | https://secure-staging2.sysdig.com/#/scanning/sc | an-results          | 🎨 🕶 🛧 💷 🕢 🗉 🚾 🖬 🖬 🖻 🕏                                                                                   | 🗅 🚯 🖪 🌒 🗭 🛛 🚯 🗄 |
|----------------------------|---|--------------------------------------------------|---------------------|----------------------------------------------------------------------------------------------------|-----------------|
| <i>©</i> €                 |   | se scanning<br>can Results                       |                     |                                                                                                    | Scan Image      |
| <b>(2)</b>                 | Q | All Registries                                   |                     |                                                                                                    |                 |
| POLICY<br>EVENTS           |   | Repository                                       | Tag Scanned         | Image Digest                                                                                            | Scanned         |
| ė                          |   | k8s.gcr.io/kube-apiserver                        | v1.13.7             | sha256:d3adc49d5650e65604f50489289293f32e45f7d62b581f1c947cd59c3170900a                                 | 18 hours ago    |
| POLICIES                   | > | docker.io/ubuntu                                 | 16.04               | sha256:93b34b7632eed4e9909cf7a140e162cdf1bbd984aef49b24cb1f7e0d6e2d67d0                                 | 18 hours ago    |
| :=                         |   | quay.io/sysdig/postgres                          | 10.6.7              | sha256:e12e9d469a02d48b00abb179886989dd338addc82857bbff490ad1ea780d946c                                 | 18 hours ago    |
| COMMANDS                   |   | quay.io/sysdig/elasticsearch                     | 5.6.1               | sha256:237cf254ceb5cc21e5e65466a5a03fc98b0692f3d45807d7560d5c413b409839                                 | 18 hours ago    |
| <b>6 7</b>                 |   | k8s.gcr.io/kube-controller-manager               | v1.13.7             | sha256:2816af348de89ae4766c89b96d97035d86c39c6b9e018af1b5bc3937e6b01654                                 | 18 hours ago    |
| CAPTURES                   |   | docker.io/weaveworks/weave-npc                   | 2.5.2               | sha256:ef64c941571f5a24eb9f9ae297a9dc3fe26f0a01cee3005ef6befe0bbdc9d189                                 | 18 hours ago    |
| <b>1</b> 23                | > | quay.io/sysdig/sysdigcloud-backend               | 2312-email-renderer | sha256:f427009d91fa356081da600c1fcb58e8ca6aadae4f8fde5e1a2ac6bebbd5bb9aababbbbbbbbbbbbbbbbbbbbbbbbbbbbb | 18 hours ago    |
| COMPLIANCE                 |   | quay.io/sysdig/cassandra                         | 2.1.21.12           | sha256:cc89857708d7131d34e921bf24698501462ab97385c446c57c5175ec22bfca64                                 | 18 hours ago    |
| ക്ര                        |   | quay.io/sysdig/scanning                          | 2304                | sha256:455ec1e6d236b599257cf812e12b81238296e4aaea767d1941c9d7a4fbc3d660                                 | 18 hours ago    |
| IMAGE                      | > | docker.io/sysdig/agent                           | 0.92.0              | sha256:faf29e74bcfd7a8c2d2959ca9be3d66279b89e90c3c91cddf1cdc3ef08d1f015                                 | 18 hours ago    |
|                            |   | k8s.gcr.io/etcd                                  | 3.2.24              | sha256:7b073bdab8c52dc23dfb3e2101597d30304437869ad8c0b425301e96a066c408                                 | 18 hours ago    |
|                            |   | quay.io/sysdig/ingress-default-backend           | 1.0                 | sha256:b28dc807587d467a186f6f6f8bca3b55030e6e72b3235949941d1c581e65c7b5                                 | 18 hours ago    |
| 0                          |   | k8s.gcr.io/coredns                               | 1.2.6               | sha256:0e7e5387c73f4898a7251d91f27297d3a5b210421a0b234302276feb8b264a27                                 | 18 hours ago    |
|                            |   | quay.io/sysdig/anchore                           | v0.3.4.1            | sha256:5bce605af930aa7338e3a573c15e380446d5f2a7719383056f5f2bddf0a833f0                                 | 18 hours ago    |
|                            |   | quay.io/sysdig/redis                             | 4.0.12.4            | sha256:d28b0c6a793a16b6f47baada233de82b9cb9720fc4ee1fc78e1ebd50d9e5b6d9                                 | 18 hours ago    |

リスト上のスキャンされたイメージにドリルダウンすると、スキャン結果の詳細ビューはランタイム パネルからのものと同じです。

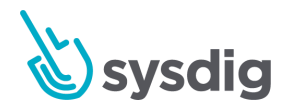

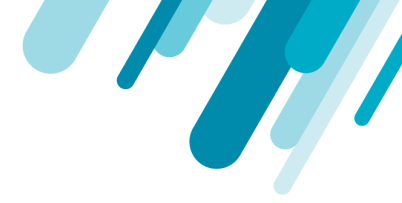

# スキャン結果の詳細

[Scan Results]リストにドリルダウンすると、詳細メニューに脆弱性とポリシー違反のデータが一目でわかるさまざまな方法が表示されます。

- ポリシー概要ビュー
- 脆弱性の概要
- コンテンツの概要

これらの要約は以下を提供します。

- 特定のイメージが失敗した理由の解析しやすいビュー
- どのルールが最も警告および停止アクションを生成したか
- 配置されたさまざまな監査ポリシーに対してイメージがどのように実行されたかの概要
- 重大度の高いCVEをフィルタリングし、利用可能な修正があるものを確認する機能

ポリシーの概要をPDFに、脆弱性の概要をCSVファイルにダウンロードすることもできます。

### ポリシー結果ビュー

#### 概要

スキャン結果の詳細のランディングページは、Policy Summaryビューです。

できる事:

- スキャン状態の鳥瞰図を取得する
- 別のスキャン日付を選択してください
- 詳細ページへのドリルダウン

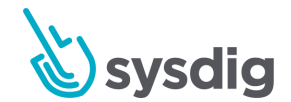
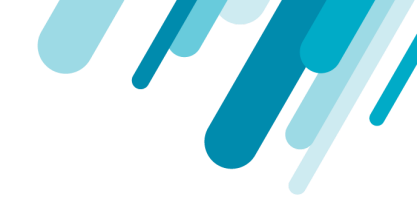

 [Download as PDF]をクリックして、基礎となるすべてのCVEを含む完全なレポートを取得し ます

| docker.io/vi                 | ulnerables/web           | -dvwa 🖜 late       | est                 |                   |              |                           |                |             |       |     |  | ≡ <sub>+</sub> Add to List |
|------------------------------|--------------------------|--------------------|---------------------|-------------------|--------------|---------------------------|----------------|-------------|-------|-----|--|----------------------------|
| Image Digest                 | sha256:dae203fe          | 11646a86937bf04db0 | 0079adef295f426     | da68a92b40e3b     | 🗸 Imag       | e Created February 25, 20 | 9 11:10 PM Siz | e 170.10 MB |       |     |  |                            |
| Image ID                     | ab0d83586b6e8795         | 9bb549ab91914402e4 | 47e3bcc7eea0c5c     | cdf43755d56150    | Occ6a OS /   | Version 9                 | La             | vers 8      |       |     |  |                            |
| 🚫 June 9, 2019 11:0          | 04 PM 🗸 🗸                | Summary            |                     |                   |              |                           |                |             |       |     |  |                            |
| ✓ Scan Policy                |                          |                    |                     |                   |              | OR Welescabilities        |                |             |       | 600 |  |                            |
| Summary                      |                          | $\mathbf{x}$       | 101                 | 6                 | 782          | 0.5 vulnerabilities       |                |             |       | 008 |  |                            |
| DefaultPolicy                |                          | FAILED             | STOPS               | WARNS             | VULs         | Non-OS Vulnerabilities    | 0              |             |       |     |  |                            |
| Default Configura            | tion Policy - Dockerfile |                    |                     |                   |              |                           |                |             |       |     |  |                            |
| $\checkmark$ Vulnerabilities |                          | Breakdown          |                     |                   |              |                           |                | STOPS       | WARNS |     |  |                            |
| Operating System             | 6                        | ✓ DefaultPo        | olicy               |                   |              |                           |                | 101         | 1     |     |  |                            |
| Non-operating Sys            | stem                     | vulnerabi          | lities : package    |                   |              |                           |                | 101         | 0     |     |  |                            |
| V Content                    |                          | dockerfile         | e effective user    |                   |              |                           |                | 0           | 1     |     |  |                            |
| Gem                          |                          | A A Dofoult C      | Configuration Bolic | w - Dookorfilo Ro | ot Brastians |                           |                | 0           | -     |     |  |                            |
| Npm                          |                          | V Default C        | onliguration Polic  | cy - Dockernie Be | st Practices |                           |                | U           | D     |     |  |                            |
| Python                       |                          | dockerfile         | a: instruction      |                   |              |                           |                | 0           | 4     |     |  |                            |
| Files                        |                          | dockerfile         | a:effective_user    |                   |              |                           |                | 0           | 1     |     |  |                            |
| Java                         |                          |                    |                     |                   |              |                           |                |             |       |     |  |                            |
| operating system             | ь.<br>                   |                    |                     |                   |              |                           |                |             |       |     |  |                            |

過去のスキャンの日付を選択

ドロップダウンから、分析するスキャンの日付を選択します。

スキャンポリシーの詳細を確認する

リストされたポリシーを選択して、評価でトリガーされたSTOPおよびWARNアクションの詳細を確認 し、

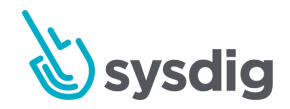

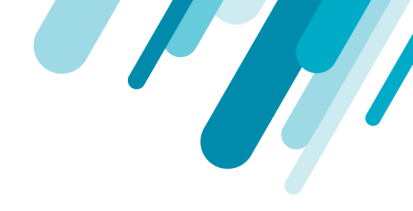

#### 影響を受ける基本的なルールも同様です。

| docker.io/vulnerables/web                                                                                                    | -dvwa 🦠 latest ≡₊                                                                                                    | Add to List            |
|----------------------------------------------------------------------------------------------------|----------------------------------------------------------------------------------------------------|------------------------|
| Image Digest sha256:dae203fe<br>Image ID ab0d83586b6e879                                                                                                    | 11646e86937bf04db0079adef295f426da68e32b40e3b         Image Created         February 25, 2019 11:10 PM         Size         170.10 MB           2bb549ab91914402e47e3bcc7eea0c5cdf43756d56150cc6a         OS / Version         9         Layers         8                                                                                                    |                        |
| Sume 9, 2019 11:04 PM     Scan Policy     Summary     Default Configuration Policy - Dockerfile     Vulnerabilities     Operating System     Non-operating System     Content     Gem     Npm     Default | Default Configuration Policy - Dockerfile Best Practices         Evaluation       Rules         dockerfile instruction         Dockerfile drective "RUN" check liker matched against "apt get upgrade " for line '/bin/sh - c apt get updrate && apt get upgrade - y && DEBIAN_FRONTEND=noninteractive apt get install -y debconf-utile && echo mariadb-server mysol-server/root_password_again password_upersburged upper paged php pear php gas php pear php gas php get get get get ale an && m: rf /var/lib/apt/lista/*         WARN       Dockerfile drective "HEALTHOHECK" not found, matching condition incl_exists" check         WARN       Dockerfile drective 'USER' not found, matching condition incl_exists" check         WARN       Dockerfile drective 'USER' not found, matching condition incl_exists" check         WARN       Dockerfile drective 'ADD' check 'exists' matched against " for line 'file apt 10077ad2995a68ffe4834d85cfe26af4ea12aa8ed43decc03ccd87124b1f70 in / | r mysql-<br>tinstall - |
| Files<br>Java<br>Operating System                                                                                                    | dockerfile : effective_user WARN User root found as effective user, which is explicitly not allowed list                                                                                                    | ~                      |
|                                                                                                    |                                                                                                    |                        |

## 脆弱性の概要を確認する

確認するオペレーティングシステム関連または非オペレーティングシステム関連の脆弱性の概要を選 択します。

できる事:

- 脆弱性ステータスの鳥瞰図を取得する
- 完全な詳細を取得するには、CVE番号をクリックします
- 重大度による検索またはフィルター
- 異なるタグを選択して、それらの間の脆弱性の比較を確認します
- [Download CSV]をクリックして、脆弱性データをCSVファイルとして取得します

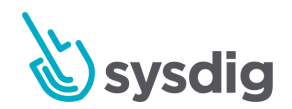

|  | 9 |  |
|--|---|--|
|  |   |  |

| Image Digest sha256:401ff5d136r<br>Image ID 5ad3bd0e67a9c542 | d690b2eaf61055aabdb7b4bc2<br>210a21a3c72f56ef6387cf9b7f | ed8114fb5e4239632<br>(4c2506d2398d55a2) | 249db7ac018<br>593ed0 | 38e Image Scanned Janu<br>Distro / Version debia | ary 21, 2020 11:38 PM<br>in / 10 | Size 128.13 MB<br>Layers 3  |                    |                                           |      |                 |               |
|--------------------------------------------------------------|---------------------------------------------------------|-----------------------------------------|-----------------------|--------------------------------------------------|----------------------------------|-----------------------------|--------------------|-------------------------------------------|------|-----------------|---------------|
| Sanuary 30, 2020 11:34 AM                                    | Q Search                                                |                                         | Critical              | High Medium Low Ne                               | egligible Unknown Has fix        | Compare '1.17.8 - 1/21/2020 | f to Belect        |                                           | ~    |                 |               |
| Scan Policy<br>Summary                                       | Operating Syste                                         | m<br>Severity                           | Fix                   | Package                                          | Package Name                     | Package Path Pa             | 1.16.1<br>latest - | - 1/24/2020<br>- 1/9/2020<br>- 12/28/2019 |      | :PE Feed        | C Download CS |
| DefaultPolicy                                                | CVE-2010-4052                                           | Negligible                              | None                  | libc6-2.28-10                                    | libc6                            | None do                     | a latest -         | 11/22/2019                                |      | vulnerabilities | de            |
| Vulnerabilities                                              | CVE-2010-4051                                           | Negligible                              | None                  | libc6-2.28-10                                    | libc6                            | None dpl                    | g latest -         | 19/2019                                   |      | vulnerabilities | de            |
| Non-operating System                                         | CVE-2011-3374                                           | Negligible                              | None                  | libapt-pkg5.0-1.8.2                              | libapt-pkg5.0                    | None dpi                    | g                  | 1.8.2                                     | None | vulnerabilities | dr            |
| ✓ Content                                                    | CVE-2017-18018                                          | Negligible                              | None                  | coreutils-8.30-3                                 | coreutils                        | None dpl                    | g                  | 8.30-3                                    | None | vulnerabilities | de            |
| Gem                                                          | CVE-2018-6829                                           | Negligible                              | None                  | libgcrypt20-1.8.4-5                              | libgcrypt20                      | None dpl                    | g                  | 1.8.4-5                                   | None | vulnerabilities | d             |
| Npm                                                          | CVE-2010-4756                                           | Negligible                              | None                  | libc6-2.28-10                                    | libc6                            | None dpl                    | g                  | 2.28-10                                   | None | vulnerabilities | c             |
| Python                                                       | CVE-2019-9192                                           | Negligible                              | None                  | libc-bin-2.28-10                                 | libc-bin                         | None dpi                    | g                  | 2.28-10                                   | None | vulnerabilities |               |
| Files                                                        | CVE-2019-1010024                                        | Negligible                              | None                  | libc-bin-2.28-10                                 | libc-bin                         | None dpi                    | g                  | 2.28-10                                   | None | vulnerabilities | 1             |
| Java                                                         | CVE-2019-1010022                                        | Negligible                              | None                  | libc-bin-2.28-10                                 | libc-bin                         | None dpl                    | g                  | 2.28-10                                   | None | vulnerabilities |               |
| Operating system                                             | CVE-2019-1010022                                        | Negligible                              | None                  | libc6-2.28-10                                    | libc6                            | None dpl                    | g                  | 2.28-10                                   | None | vulnerabilities |               |
|                                                              | CVE-2010-4051                                           | Negligible                              | None                  | libc-bin-2.28-10                                 | libc-bin                         | None dpl                    | g                  | 2.28-10                                   | None | vulnerabilities |               |
|                                                              | CVE-2010-4052                                           | Negligible                              | None                  | libc-bin-2.28-10                                 | libc-bin                         | None dpl                    | g                  | 2.28-10                                   | None | vulnerabilities |               |
|                                                              | CVE-2018-20796                                          | Negligible                              | None                  | libc6-2.28-10                                    | libc6                            | None dpl                    | eg.                | 2.28-10                                   | None | vulnerabilities |               |
|                                                              | CVE-2018-20796                                          | Negligible                              | None                  | libc-bin-2.28-10                                 | libe-bin                         | None dpi                    | g                  | 2.28-10                                   | None | vulnerabilities |               |
|                                                              | CVE-2010-4756                                           | Negligible                              | None                  | libc-bin-2.28-10                                 | libc-bin                         | None dpl                    | g                  | 2.28-10                                   | None | vulnerabilities |               |
|                                                              | CVE-2019-1010023                                        | Negligible                              | None                  | libc-bin-2.28-10                                 | libe-bin                         | None dpl                    | g                  | 2.28-10                                   | None | vulnerabilities |               |
|                                                              | CVE-2019-1010023                                        | Negligible                              | None                  | libc6-2.28-10                                    | libc6                            | None dpi                    | g                  | 2.28-10                                   | None | vulnerabilities |               |
|                                                              | CVE-2019-1010025                                        | Negligible                              | None                  | libc-bin-2.28-10                                 | libe-bin                         | None dp                     | g                  | 2.28-10                                   | None | vulnerabilities |               |
|                                                              | CVE-2019-1010024                                        | Negligible                              | None                  | libc6-2.28-10                                    | libc6                            | None dpl                    | g                  | 2.28-10                                   | None | vulnerabilities |               |
|                                                              | CVE-2013-0340                                           | Negligible                              | None                  | libexpat1-2.2.6-2+deb10u1                        | libexpat1                        | None dpl                    | g                  | 2.2.6-2+deb10u1                           | None | vulnerabilities |               |

# 脆弱性の比較

脆弱性の比較により、ユーザーは同じレポジトリ内の2つの異なるタグを比較して、バージョンXで バージョンYと比較して新しい脆弱性または修正された脆弱性を確認できます。

これにより、開発者は最新のイメージを以前のバージョンと簡単に比較して、対処された脆弱性と新 規の脆弱性を簡単に報告できます。

- ページ上部のドロップダウンメニューから、タグによる脆弱性スキャン結果を選択します。
- 右側の[Compare to]ドロップダウンから別のタグを選択します。
- 比較レポートが表示され、TOTAL、NEW、FIXED、およびバージョン間の残りのSHAREDによる脆弱性が強調表示されます。見出しをクリックして、詳細な脆弱性リストを確認します。

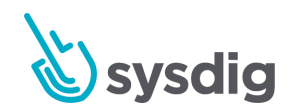

| - |
|---|

| С,          | MAGE SCANNING<br>Scan Results > docker.io/                                                                                                    | 'mysql 🔖 5.7 -     | - 11/13/2019             | ~                        |                     |                                  |                               |                    | ≕+ Add to List |  |  |
|-------------|----------------------------------------------------------------------------------------------------|--------------------|--------------------------|--------------------------|---------------------|----------------------------------|-------------------------------|--------------------|----------------|--|--|
| POLICY      | Image Digest         sha256/ba2eda1bf1249bd7e7160fa6c446d03b3261f75d3de91bc2125967d39db1525c         Image Scanned         November 13, 2019 11:42 AM         Size         422.05 MB           Image ID         cd3ed0dff7e89f4330db6eaca2a127423df03be229d04a7e9f614fb0849121f         Distro / Version         debian / 9         Layers         11 |                    |                          |                          |                     |                                  |                               |                    |                |  |  |
|             | 🥑 January 29, 2020 9:44 PM 🛛 🗸 🗸                                                                                                    | Q Search           |                          | Critical High            | Medium Low          | Negligible Unknown Has fix       | Compare '5.7 - 11/13/2019' to | 5.6.22 - 4/10/2019 | x   ~          |  |  |
| POLICIES    | ✓ Scan Policy                                                                                                    | Operating System   |                          |                          |                     |                                  |                               |                    |                |  |  |
|             | Summary<br>DefaultPolicy<br>Vulnerabilities                                                                                                    | 26<br>total new    | 0<br>in 5.7 - 11/13/2019 | 26<br>fixed in 5.7 - 11/ | 0<br>13/2019 shared | 1                                |                               |                    |                |  |  |
| CAPTURES    | Operating System                                                                                                    | Found In 👻         | Vulnerabilities          | Severity                 | Fix                 | Package                          | Package Name                  | Package Path       | Package Type   |  |  |
| -           | Non-operating System                                                                                                    | 5.6.22 - 4/10/2019 | CVE-2015-8778            | High                     | 2.13-38+deb7u10     | libc6-2.13-38+deb7u7             | libc6                         | None               | dpkg           |  |  |
| BENCHMARKS  | ✓ Content                                                                                                    | 5.6.22 - 4/10/2019 | CVE-2015-1472            | High                     | 2.13-38+deb7u8      | libc6-2.13-38+deb7u7             | libc6                         | None               | dpkg           |  |  |
| a.          | Gem                                                                                                    | 5.6.22 - 4/10/2019 | CVE-2014-9402            | High                     | 2.13-38+deb7u8      | libc6-2.13-38+deb7u7             | libc6                         | None               | dpkg           |  |  |
| ()<br>IMAGE | Npm                                                                                                    | 5.6.22 - 4/10/2019 | CVE-2014-4043            | High                     | 2.13-38+deb7u8      | libc6-2.13-38+deb7u7             | libc6                         | None               | dpkg           |  |  |
| SCANNING    | Files                                                                                                    | 5.6.22 - 4/10/2019 | CVE-2015-0860            | High                     | 1.16.17             | dpkg-1.16.15                     | dpkg                          | None               | dpkg           |  |  |
|             | Java                                                                                                    | 5.6.22 - 4/10/2019 | CVE-2018-6913            | High                     | 5.14.2-21+deb7u6    | perl-base-5.14.2-21+deb7u2       | perl-base                     | None               | dpkg           |  |  |
|             | Operating System                                                                                                    | 5.6.22 - 4/10/2019 | CVE-2018-6913            | High                     | 5.14.2-21+deb7u6    | perl-5.14.2-21+deb7u2            | perl                          | None               | dpkg           |  |  |
|             |                                                                                                    | 5.6.22 - 4/10/2019 | CVE-2017-1000366         | High                     | 2.13-38+deb7u12     | multiarch-support-2.13-38+deb7u7 | multiarch-support             | None               | dpkg           |  |  |
|             |                                                                                                    | 5.6.22 - 4/10/2019 | CVE-2015-8778            | High                     | 2.13-38+deb7u10     | multiarch-support-2.13-38+deb7u7 | multiarch-support             | None               | dpkg           |  |  |
|             |                                                                                                    | 5.6.22 - 4/10/2019 | CVE-2014-9402            | High                     | 2.13-38+deb7u8      | multiarch-support-2.13-38+deb7u7 | multiarch-support             | None               | dpkg           |  |  |
|             |                                                                                                    | 5.6.22 - 4/10/2019 | CVE-2018-6913            | High                     | 5.14.2-21+deb7u6    | perl-modules-5.14.2-21+deb7u2    | perl-modules                  | None               | dpkg           |  |  |
|             |                                                                                                    | 5.6.22 - 4/10/2019 | CVE-2015-8779            | High                     | 2.13-38+deb7u10     | libc6-2.13-38+deb7u7             | libc6                         | None               | dpkg           |  |  |
|             |                                                                                                    | 5.6.22 - 4/10/2019 | CVE-2014-4043            | High                     | 2.13-38+deb7u8      | multiarch-support-2.13-38+deb7u7 | multiarch-support             | None               | dpkg           |  |  |
|             |                                                                                                    | 5.6.22 - 4/10/2019 | CVE-2017-1000366         | High                     | 2.13-38+deb7u12     | libc6-2.13-38+deb7u7             | libc6                         | None               | dpkg           |  |  |
|             |                                                                                                    | 5.6.22 - 4/10/2019 | CVE-2015-1472            | High                     | 2.13-38+deb7u8      | multiarch-support-2.13-38+deb7u7 | multiarch-support             | None               | dpkg           |  |  |
|             |                                                                                                    | 5.6.22 - 4/10/2019 | CVE-2014-4043            | High                     | 2.13-38+deb7u8      | libc-bin-2.13-38+deb7u7          | libc-bin                      | None               | dpkg           |  |  |
| DR          |                                                                                                    | 5.6.22 - 4/10/2019 | CVE-2015-8779            | High                     | 2.13-38+deb7u10     | multiarch-support-2.13-38+deb7u7 | multiarch-support             | None               | dpkg           |  |  |
|             |                                                                                                    | 5.6.22 - 4/10/2019 | CVE-2014-9402            | High                     | 2.13-38+deb7u8      | libc-bin-2.13-38+deb7u7          | libc-bin                      | None               | dpkg           |  |  |
| •           |                                                                                                    | 5.6.22 - 4/10/2019 | CVE-2016-1238            | High                     | 5.14.2-21+deb7u4    | perl-5.14.2-21+deb7u2            | perl                          | None               | dpkg           |  |  |
|             |                                                                                                    | 5.6.22 - 4/10/2019 | CVE-2015-1472            | High                     | 2.13-38+deb7u8      | libc-bin-2.13-38+deb7u7          | libc-bin                      | None               | dpkg           |  |  |
|             |                                                                                                    |                    |                          |                          |                     | Load More                        |                               |                    |                |  |  |

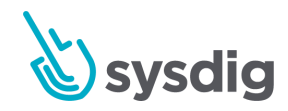

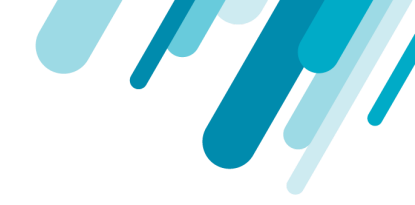

# コンテンツの詳細を確認する

node、ruby、python、java、OSパッケージ、およびコンテナー内のファイルをナビゲートして、特定のパッケージまたはファイルに関する詳細を検索します。

| docker.io/node 🦠 latest                   |                                    |                                  |                                                                                           |                                                       | ≡+ Add to List       |  |  |
|-------------------------------------------|------------------------------------|----------------------------------|-------------------------------------------------------------------------------------------|-------------------------------------------------------|----------------------|--|--|
| Image Digest sha256:037bdec2ce            | 002e81700100d246d687bc9cf2fc04d03  | 713f28d2a 🗸 Image Created Jun    | e 11, 2019 2:08 AM Si                                                                     | ze 332.48 MB                                          |                      |  |  |
| Image ID b074182f4154dd72be               | 42912e908674a5b00a85b98a1dfad497f  | 44e366076c790 OS / Version 9     | La                                                                                        | yers 9                                                |                      |  |  |
| 🥑 June 11, 2019 3:40 PM 🛛 🗸 🤇             | Q Search                           |                                  |                                                                                           |                                                       |                      |  |  |
| ✓ Scan Policy<br>Summary<br>DefaultPolicy | Python                             |                                  |                                                                                           |                                                       |                      |  |  |
| Default Audit Policy - NIST 800-190       | License                            | Location                         | Origin                                                                                    |                                                       |                      |  |  |
| Default Audit Policy - PCI                | PSF or ZPL                         | /usr/lib/python2.7               | Phillip J. Eby <web-sig@python.org></web-sig@python.org>                                  |                                                       |                      |  |  |
| Default Configuration Policy - Docker     | MIT                                | /usr/lib/python2.7/dist-packages | Benjamin Peterson<br><br>benjamin@python.org>                                             |                                                       |                      |  |  |
| Vulnerabilities                           | GNU GPLv2 or any later version     | /usr/lib/python2.7/dist-packages | Matt Mackall and many others <mercurial@selenic.com></mercurial@selenic.com>              |                                                       |                      |  |  |
| Operating System                          | UNKNOWN                            | /usr/lib/python2.7/dist-packages | Rob Dennis, Eli Courtwright (N                                                            | lichael Foord & Nicola Larosa original maintainers) · | rdennis+configobj@gm |  |  |
| ✓ Content                                 | GNU GPL v2                         | /usr/lib/python2.7/dist-packages | Canonical Ltd <bazaar@lists.canonical.com></bazaar@lists.canonical.com>                   |                                                       |                      |  |  |
| Gem                                       | Python Software Foundation License | /usr/lib/python2.7               | Steven Bethard <steven.betha< td=""><td></td></steven.betha<>                             |                                                       |                      |  |  |
| Npm                                       | PSF license                        | /usr/lib/python2.7/lib-dynload   | Guido van Rossum and the Python community <python-dev@python.org></python-dev@python.org> |                                                       |                      |  |  |
| Python                                    |                                    |                                  |                                                                                           |                                                       |                      |  |  |
| Files                                     |                                    |                                  |                                                                                           |                                                       |                      |  |  |
| Java                                      |                                    |                                  |                                                                                           |                                                       |                      |  |  |
| Operating System                          |                                    |                                  |                                                                                           |                                                       |                      |  |  |

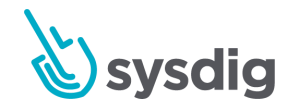

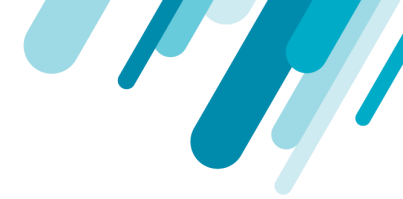

# データ保持制限を設定する

Sysdig Secure管理者は、次の目的で、イメージスキャン結果のデータ保持制限を設定できます。

- ユーザーを混乱させる古いイメージを保存しない
- Sysdigアプリケーションのパフォーマンスを改善する
- ストレージコストを削減します。

制限は、タグまたは日付で定義できます。

デフォルトのデータ保持制限を調整するには:

- 管理者としてSysdig Secureにログインし、ナビゲーションバーのチームスイッチャーボタンから[Settings]メニューを選択します。
- 2. データ保持を選択します。

| Ŵ                 | Settings |                    | Image Scan F                                                                                                    | Results |   |  |  |                 |      |
|-------------------|----------|--------------------|----------------------------------------------------------------------------------------------------|---------|---|--|--|-----------------|------|
| POLICY<br>EVENTS  | ٢        | User Profile       | set imits for now long image scan metadata is stored by either tags or days. High-level data like Pass/Fail & Vulner info is retained when image scan metadata is removed. |         |   |  |  |                 |      |
| POLICIES          | •        | Users              | Latest                                                                                                    | 10 tags | ~ |  |  |                 |      |
| ≣                 | *        | Teams              | No older than                                                                                                    | 90 Days | ~ |  |  |                 |      |
| COMMANDS<br>AUDIT | Ļ        | Notifications      |                                                                                                    |         |   |  |  |                 |      |
| CAPTURES          |          | AWS Accounts       |                                                                                                    |         |   |  |  |                 |      |
| BENCHMARKS        | 0        | Sysdig Storage     |                                                                                                    |         |   |  |  |                 |      |
| ٩                 |          | Data Retention     |                                                                                                    |         |   |  |  |                 |      |
| SCANNING          |          | Subscription       |                                                                                                    |         |   |  |  |                 |      |
| AL                | Ţ        | Agent Installation |                                                                                                    |         |   |  |  | Discard Changes | Save |

3. 制限を設定します。

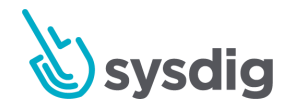

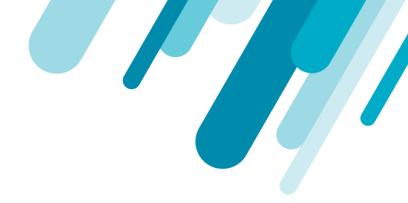

- 最新:スキャン結果を保持する必要があるバージョンを(タグで)いくつ定義するか。
- 以下よりも古い:スキャン結果を保持する日数(30/60/90)を設定します。

これらの設定は、Sysdig Secure UIのスキャン結果ビューに影響します。

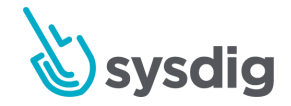

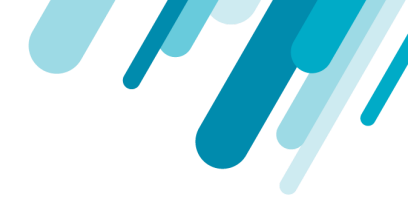

# レポート

# イメージスキャンレポート

#### 概要

この機能を有効にするには、Sysdigサポートにお問い合わせください

レポート機能により、ユーザーは静的スコープまたはランタイムスコープに対してスキャンのコンテンツを照会し、イメージのリスク、露出、またはコンポーネントを示すレポートを生成できます。

ユースケースには次のものが含まれます。

- 新しいCVEが発表されました。そのCVEにさらされている私の米国東部クラスターで実行中の すべてのイメージを見つけてみましょう
- タグprodがあり、30日以上前に修正された脆弱性があるGoogle Container Registry内のすべてのイメージを表示する
- billingネームスペースで実行されている修正を含む重大度の高い脆弱性を持つすべてのイメージを表示する

# レポートを実行する

1. [Scanning]>[Reports]を選択します。

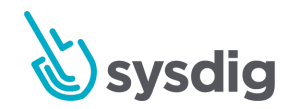

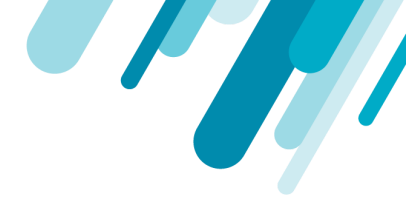

レポートインターフェイスが表示されます。

| ©€                | IMAGE SCANNING<br>Reports Beta |                      |          |            |     |
|-------------------|--------------------------------|----------------------|----------|------------|-----|
| POLICY            | Туре                           | Vulnerability Packag | Policy   |            |     |
| EVENTS            | Scope                          | Static 🗸             | Registry | Repository | Tag |
| POLICIES          | Condition                      | G                    |          |            |     |
| COMMANDS<br>AUDIT |                                | Run Reset            |          |            |     |
| CAPTURES          |                                |                      |          |            |     |
| COMPLIANCE        |                                |                      |          |            |     |
|                   |                                |                      |          |            |     |

- 2. 適切なクエリパラメータを選択し、[Run]をクリックします。
  - Type:表示される列と、レポート出力のフィルタリングに使用できる条件を変更します
    - 脆弱性脆弱性ID、重大度、修正、パッケージ名などに基づいて脆弱性のリストを取得します。
    - o パッケージ
    - ポリシー
  - Scope:このレポートの一部で照会されているイメージ
    - Static:レジストリコンテキストに基づいてイメージを評価します。サンプルProdイメージポリシーで「Prod」タグを持つすべてのイメージを評価するには、次の割り当て(registry/repo/tag)を使用します。\*/\*/Prod
  - Runtime: ランタイムコンテナ、クラウドプロバイダー、Kubernetesなどのオーケストレー ターから公開されたラベルに基づいてイメージを評価します
  - Condition:レポート結果をさらにフィルター処理して、意味のある結果を生成する方法。
     クエリタイプの内訳ごとに詳細が表示されます。
- 3. オプション: [Download CSV]をクリックして、レポートをキャプチャします。

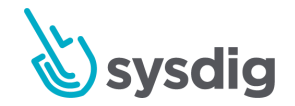

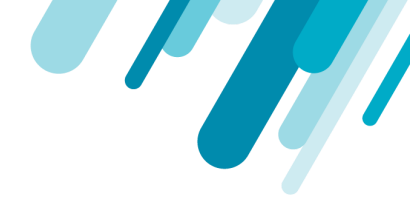

#### 注意

レポートを正常に生成するには、少なくとも1つの条件を選択するか、リポジトリスコープを追加す る必要があります。

## Query by Vulnerability

このレポートは、静的またはランタイムスコープ内のイメージ内のパッケージにマッピングされた脆弱性の行を返します。下のイメージでは、特定の脆弱性(CVE-2017-8831)を検索すると、CVEを含む環境でアクティブに実行されている2つのイメージが表示されます。

利用可能な条件フィールドは次のとおりです。

- Vuln ID
- Severity
- Fix Available?
- Package Name
- Package Version
- Age

### **Query by Package**

このレポートには、パッケージのバージョンがある環境でアクティブに実行されているすべてのイ メージが表示されます。また、複数のイメージが同じパッケージ名バージョンを実行しているかどう か、および関連するCVEがあるかどうかも示します。

利用可能な条件フィールドは次のとおりです。

- Package Name
- Package Version

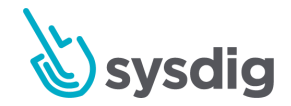

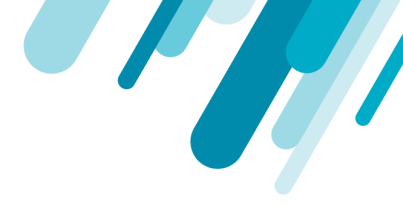

# **Query by Policy**

ポリシーレポートには、発生したすべてのポリシー評価、成功したか失敗したか、およびイメージが 成功したか失敗した可能性がある理由が表示されます。 合格または不合格の理由には、ホワイトリス ト、ブラックリスト、または単に標準的なポリシー評価が含まれます。

- Evaluation Results (Pass/Fail)
- Reason (Whitelist, Blacklist, Error, Policy Evaluation)
- Age

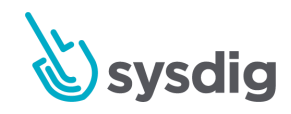

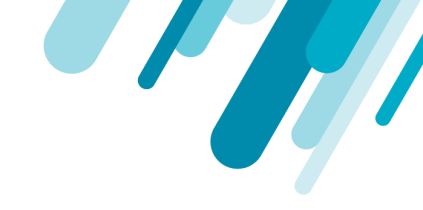

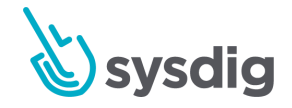